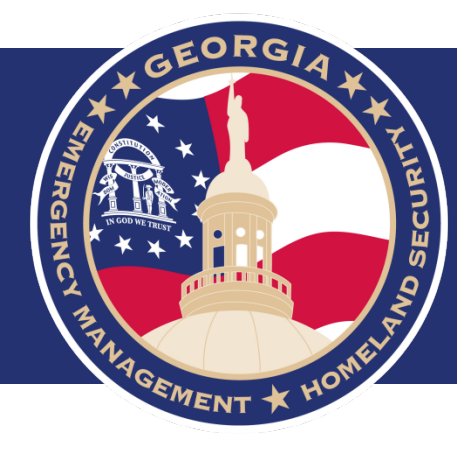

## Georgia EM Grants Manager User Guide for Homeland Security Grant Program and Nonprofit Security Grant Program

Preparedness Grants and Programs HSGrants@gema.ga.gov (404) 635-7095

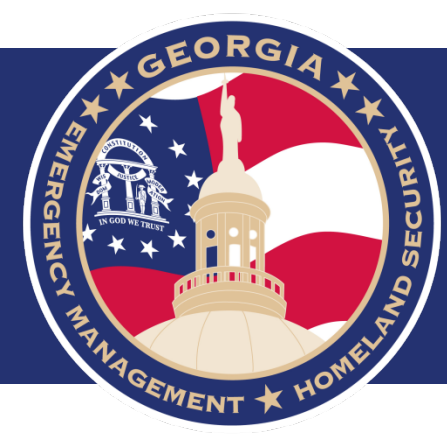

# Progress Payment Requests Time Extensions Budget Adjustments Progress Reports

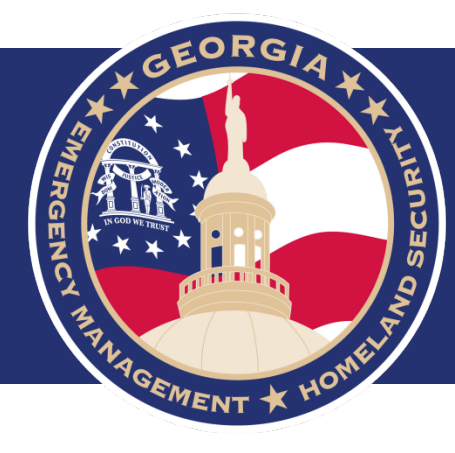

# **Progress Payment Requests**

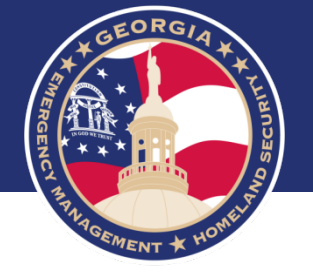

- Please access Georgia EM Grants Manager portal by following the link provided: <u>https://ga.emgrants.com</u>
- Enter your Email and Password
- Select Sign In

| ga.emgrants.com                                                                                                    |                                                                                        | Home Open Grants                                                                                                    |
|----------------------------------------------------------------------------------------------------|----------------------------------------------------------------------------------------|----------------------------------------------------------------------------------------------------|
| GA Emerge<br>& Homelan<br>ga.emgrants.com tracks Emergency Manageme<br>process from application through closeout.                                                                                                    | ency Management<br>nd Security Agency<br>ant grants in Georgia. The system manages the | Returning User Login:<br>Email:<br>Password:<br>Remember Me<br>Sign In Register<br>Forgot Login?                                                            |
| About                                                                                                    | News Releases                                                                          | Contact                                                                                                    |
| EMGrantsPro is the leading edge online grant<br>management tool for State Emergency Management<br>departments - such as Public Assistance, Hazard<br>Mitigation, Homeland Security and other non-<br>disaster grants. The system provides the necessary<br>capabilities for managing these programs exclusively<br>online from the initial application for assistance to<br>the closing out of the disaster and/or grant. | There is currently no news - please check back for updates.                            | <u>Address:</u><br>GA Emergency Management & Homeland<br>Security Agency<br>935 United Avenue SE<br>Atlanta, GA 30316-2590<br><u>Phone:</u><br>404-635-7200 |

#### ga.emgrants.com

GA Emergency Management & Homeland Security Agency Version 4.39.401 System Requirements © Copyright 2005-19 MB3 INC. GA Emergency Management & Homeland Security Agency 935 United Avenue SE Atlanta. GA 30316-2590

T 404-635-7200

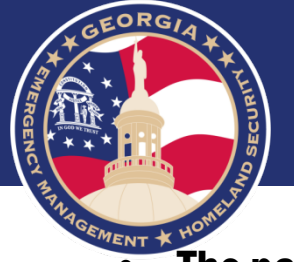

- The page will open to the Account Level, indicated in red.
- Select Projects

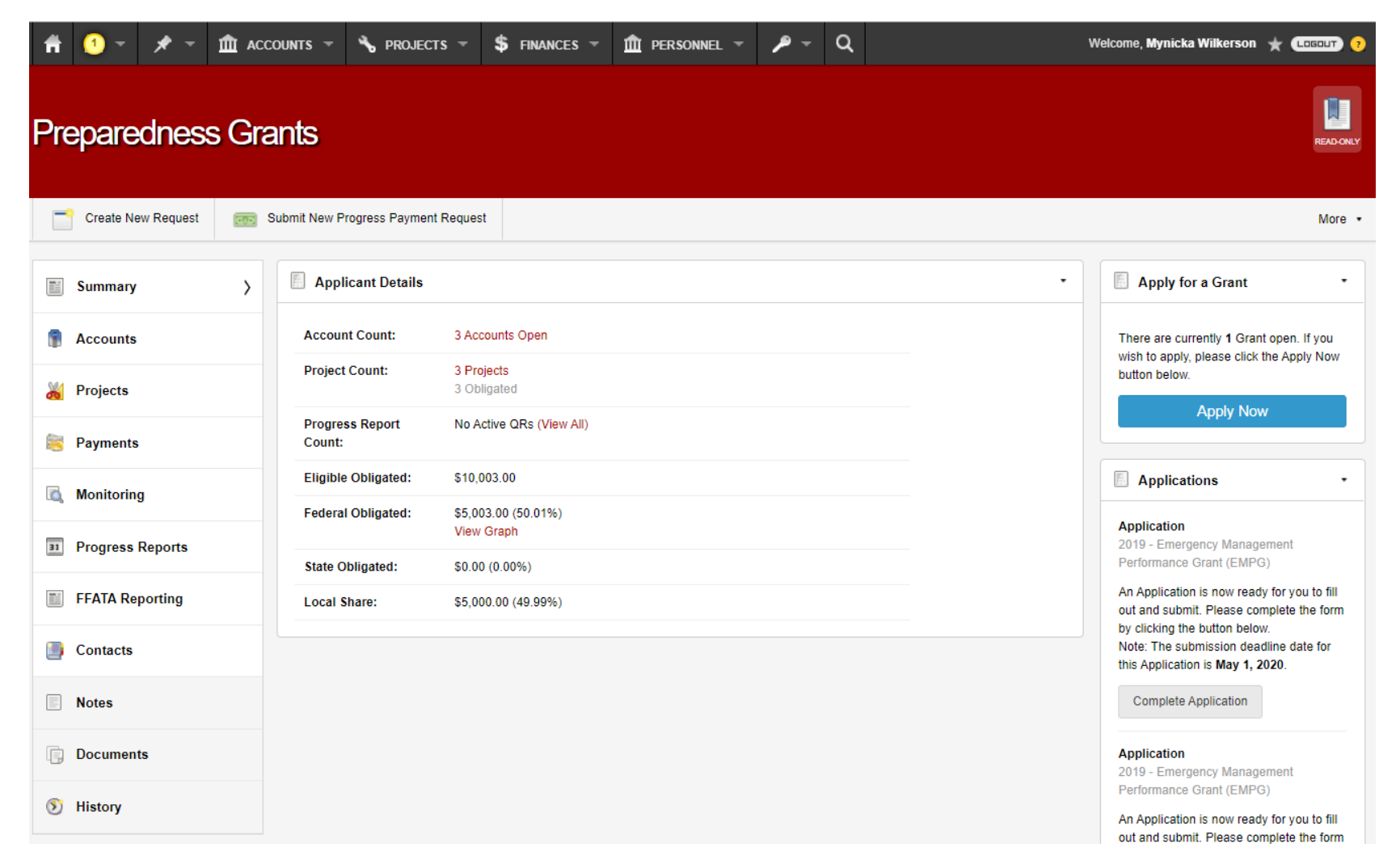

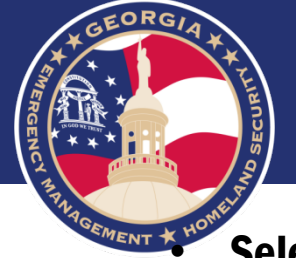

### Select the Project to process your Payment Request

| Ħ        | 1 -                                                     | * -                                | <b>m</b> ac | COUNTS   | -        | s projects      | -      | \$ FINANCES - | 🏛 ре    | RSONNEL ¬ | · / ·          | ۹               |      | Weld         | come, <b>Myni</b> | cka Wilkers | on 🛨 ( | LOGOUT | ?    |
|----------|---------------------------------------------------------|------------------------------------|-------------|----------|----------|-----------------|--------|---------------|---------|-----------|----------------|-----------------|------|--------------|-------------------|-------------|--------|--------|------|
| Pre      | epare                                                   | dnes                               | s Gr        | ants     |          |                 |        |               |         |           |                |                 |      |              |                   |             |        | READ   | ONLY |
|          | Create Ne                                               | ew Request                         | <b>100</b>  | Submit N | ew Prog  | gress Payment F | leques | st            |         |           |                |                 |      |              |                   |             |        | Mo     | re • |
|          | Summary                                                 |                                    |             | *        | Projec   | cts             |        |               |         |           |                |                 |      |              |                   |             |        |        |      |
|          | Accounts                                                |                                    |             | Quick    | Search   | C.              |        |               |         |           |                |                 |      |              |                   | 3 results   | • 🕎    | *      |      |
| SM4      | Drainata                                                |                                    | 、           |          | Progr    | am              |        | ■ Grant #     | Proj F# | Proj S#   | Project Title  |                 | Proj | Eligible Amt | F %               | Fede        | Status |        |      |
| <b>M</b> | <ul> <li>Projects</li> </ul>                            |                                    | ,           |          | EMPG     | 3               |        | 2018          |         | 27220     | County Name    | _OEM19          | Base | \$10,000.00  | 50%               | 0%          | Open   |        |      |
|          | Project Vers<br>Applications                            | sions                              |             |          | SHOP     | 3               |        | 2019          |         | 4         | 2010 Test Proj | ME_OEM19        | Base | \$0.00       | 100%              | n/a         | Open   |        |      |
|          | Worksheets<br>State Proje                               | s<br>cts                           |             |          | onor     |                 |        | 2013          |         | 122       | 2013 103(110)  | 000             | NO   | \$10,003.00  | 10070             | 070         | open   |        |      |
|          | Time Exten<br>Project Clo:<br>Scope Chai<br>Project App | isions<br>seouts<br>inges<br>peals |             | 1        | <b>}</b> | Select          | t ti   | he corre      | espo    | ondir     | ıg pro         | <b>ject</b> fro | om t | he list      |                   |             |        |        |      |
| 8        | Payments                                                | i                                  |             |          |          |                 |        |               |         |           |                |                 |      |              |                   |             |        |        |      |
|          | Monitoring                                              | g                                  |             |          |          |                 |        |               |         |           |                |                 |      |              |                   |             |        |        |      |
| 31       | Progress                                                | Reports                            |             |          |          |                 |        |               |         |           |                |                 |      |              |                   |             |        |        |      |
|          | FFATA Re                                                | porting                            |             |          |          |                 |        |               |         |           |                |                 |      |              |                   |             |        |        |      |
|          | Contacts                                                |                                    |             |          |          |                 |        |               |         |           |                |                 |      |              |                   |             |        |        |      |
|          | Notes                                                   |                                    |             |          |          |                 |        |               |         |           |                |                 |      |              |                   |             |        |        |      |
| Ē        | Document                                                | ts                                 |             |          |          |                 |        |               |         |           |                |                 |      |              |                   |             |        |        |      |

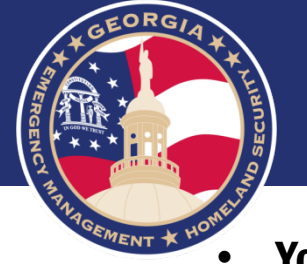

You will notice, once on the Project Level the screen is now blue.

Select Create New Request

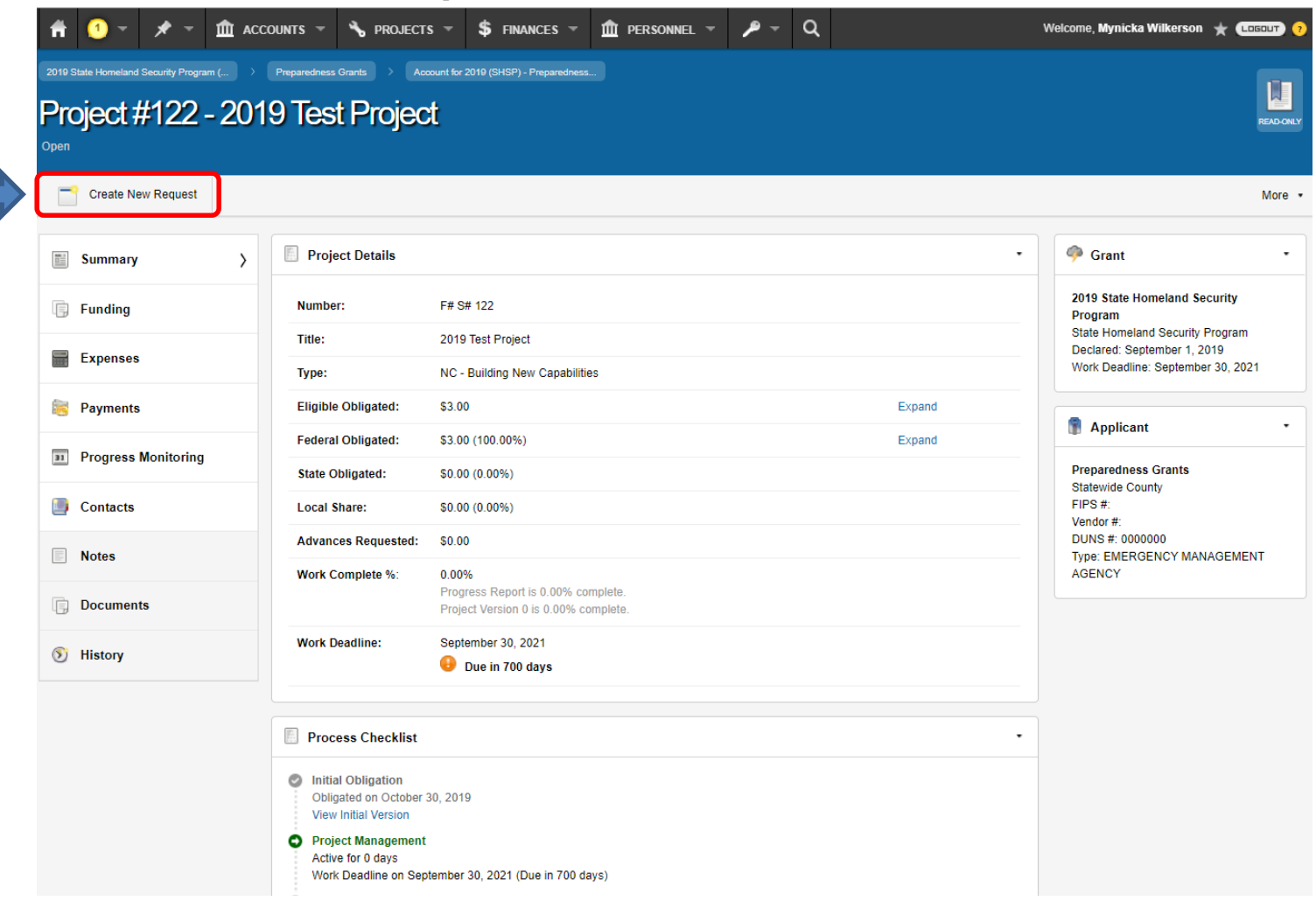

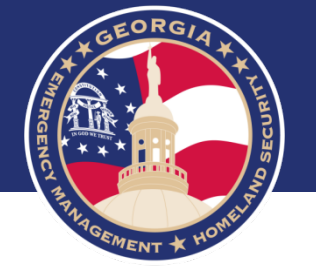

### • Select New Progress Payment Request

| 📫 🚺 - 🖈 - 🏛 ACC                                                        | dunts 🕆 🔧 projects 🕆 💲 finances 🕆 🏛 person                                                                                                    | NNEL - P - Q                                                                                                    | Welcome, Mynicka Wilkerson 🔺 (Cocour) 📀                                    |
|------------------------------------------------------------------------|----------------------------------------------------------------------------------------------------|----------------------------------------------------------------------------------------------------|----------------------------------------------------------------------------|
| 2019 State Homeland Security Program ( )<br>Project #122 - 201<br>Open | Preparedness Grants > Account for 2019 (GHSP) - Preparedness<br>9 Test Project                                                                                                    |                                                                                                    | READORLY                                                                   |
| Create New Request                                                     |                                                                                                    |                                                                                                    | More +                                                                     |
| Summary >                                                              | Create a New Request                                                                                                    |                                                                                                    | 🧇 Grant 🔹                                                                  |
| Funding                                                                | Select the request you would like to create b<br>Note: For a list of Applicant or Account-based reques                                                                                                    | by clicking on the name of the request below.<br>sts, first navigate to the Applicant or Account screen.                                                                                                    | 2019 State Homeland Security<br>Program<br>State Homeland Security Program |
| Expenses                                                               | <ul> <li>This form requests funding from the State on a given project.</li> <li>Please attach copies of invoices, receipts, checks or payroll</li> <li>documents to support the requested amount for reimbursement.</li> </ul> | This form notifies the State that work on a given project is<br>complete and a final inspection is needed. The approval of this<br>request will close the project and remove the need for status<br>reports on future Quarteriv Reports. | Work Deadline: September 30, 2021                                          |
| Progress Monitoring Contacts                                           | F S New Time Extension L This form notifies the State that the physical work on a project                                                                                                    | New Scope Change<br>This form notifies the State of a request for a Scope of Work                                                                                                    | Preparedness Grants<br>Statewide County<br>FIPS #:<br>Vendor #:            |
| Notes                                                                  | <ul> <li>Viii not be completed by the work completion deadline.</li> <li>Typically this request for an extension should be made at least 30 days prior to an upcoming deadline.</li> </ul>                                     | Change should it be advantageous to make additional<br>improvements to or necessary to change the scope of work on<br>a project while restoring its pre-disaster design.                                                                 | DUNS #: 0000000<br>Type: EMERGENCY MANAGEMENT<br>AGENCY                    |
| Documents                                                              | New Project Appeal                                                                                                    |                                                                                                    |                                                                            |
| History                                                                | Y This form notifies the State of a desire to Appeal a Federal                                                                                                    | Cancel                                                                                                    |                                                                            |
|                                                                        | Process Checklist  Initial Obligation Obligated on October 30, 2019 View Initial Version  Project Management Project Management                                                                                                | •                                                                                                    |                                                                            |

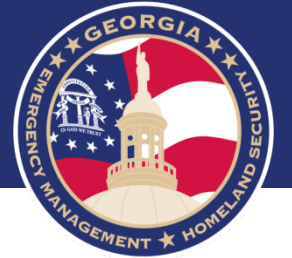

### • Select Create New Expense

| <b>f</b> | 1 -          | * -                | â ac                      | counts 👻          | 🔧 projects →                                 | \$ FINANCES -                   | 🏛 PERSONNEL 👻                | <b>/</b> | ۹  | Welcome, Mynicka Wilkerson ★ 💷 😗   |  |
|----------|--------------|--------------------|---------------------------|-------------------|----------------------------------------------|---------------------------------|------------------------------|----------|----|------------------------------------|--|
| 2019 S   | tate Homelan | nd Security Progr. | nd de la constant<br>Prog | Preparedness Gran | ts > Account for 2011                        | e (SHSP) - Prepared ><br>equest | Project #122 - 2019 Test Pro | ect      |    |                                    |  |
|          | Cancel       |                    |                           |                   |                                              |                                 |                              |          |    |                                    |  |
| 0        | Expense      | S                  | >                         |                   | enses<br>To create a n<br>Create new l       | ew RFR, you must as             | ssociate an expense.         |          |    |                                    |  |
| Notes    | & Comm       | ents               |                           |                   |                                              |                                 |                              | Add No   | te | No Uploaded Documents Add Document |  |
|          |              |                    |                           | 1                 | There are currently n<br>Be the first to add | onotes.<br>one                  |                              |          |    | No Issues                          |  |

| SUBERGENCIA + |          | ♥ ∰ acco<br>Phose > Phose<br>W Exper | XUNTS Y No PROJECTS Y<br>parentmass Grants > Account for 2019                                                                                 | SPISP)-Propared.                                                                                                    | Welcome, My                                     | nikka Wilkercon ★ 《CICOND》 📀 |
|---------------|----------|--------------------------------------|----------------------------------------------------------------------------------------------------|----------------------------------------------------------------------------------------------------|-------------------------------------------------|------------------------------|
|               | Create   | Cancel                               |                                                                                                    |                                                                                                    |                                                 |                              |
|               | 🛒 🗶 Form | >                                    | Form                                                                                                    |                                                                                                    |                                                 |                              |
|               |          |                                      | Requested Amount:<br>Amount Eligible Later:<br>Ineligible Amount:<br>Adjusted Amount:<br>State Comments:<br>Type:<br>Total Documented Amount: | \$0.00<br>\$ 0.00<br>Note: Eligible Later amounts require an amountment for additional funding. A n<br>approval of this request for future payment.<br>\$ 0.00<br>\$0.00<br>\$0.00<br>Select One<br>\$ 0.00<br>Project Eligible Coligated \$3.00, Federal Coligated \$3.00, Expended \$0.00 | ew expanse for the amount eligible later will i | State Use Only               |
|               |          |                                      | Add Project Cost                                                                                                    |                                                                                                    | Total:                                          | \$0.00                       |
|               |          |                                      | AEL Code                                                                                                    | Equipment Description                                                                                                    |                                                 | Amount                       |
|               |          |                                      | Add Equipment                                                                                                    |                                                                                                    | Total:                                          | 80.00                        |
|               |          |                                      |                                                                                                    |                                                                                                    |                                                 |                              |

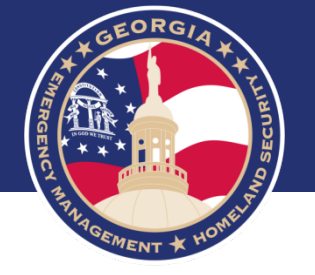

• Select the Type from the Drop Down.

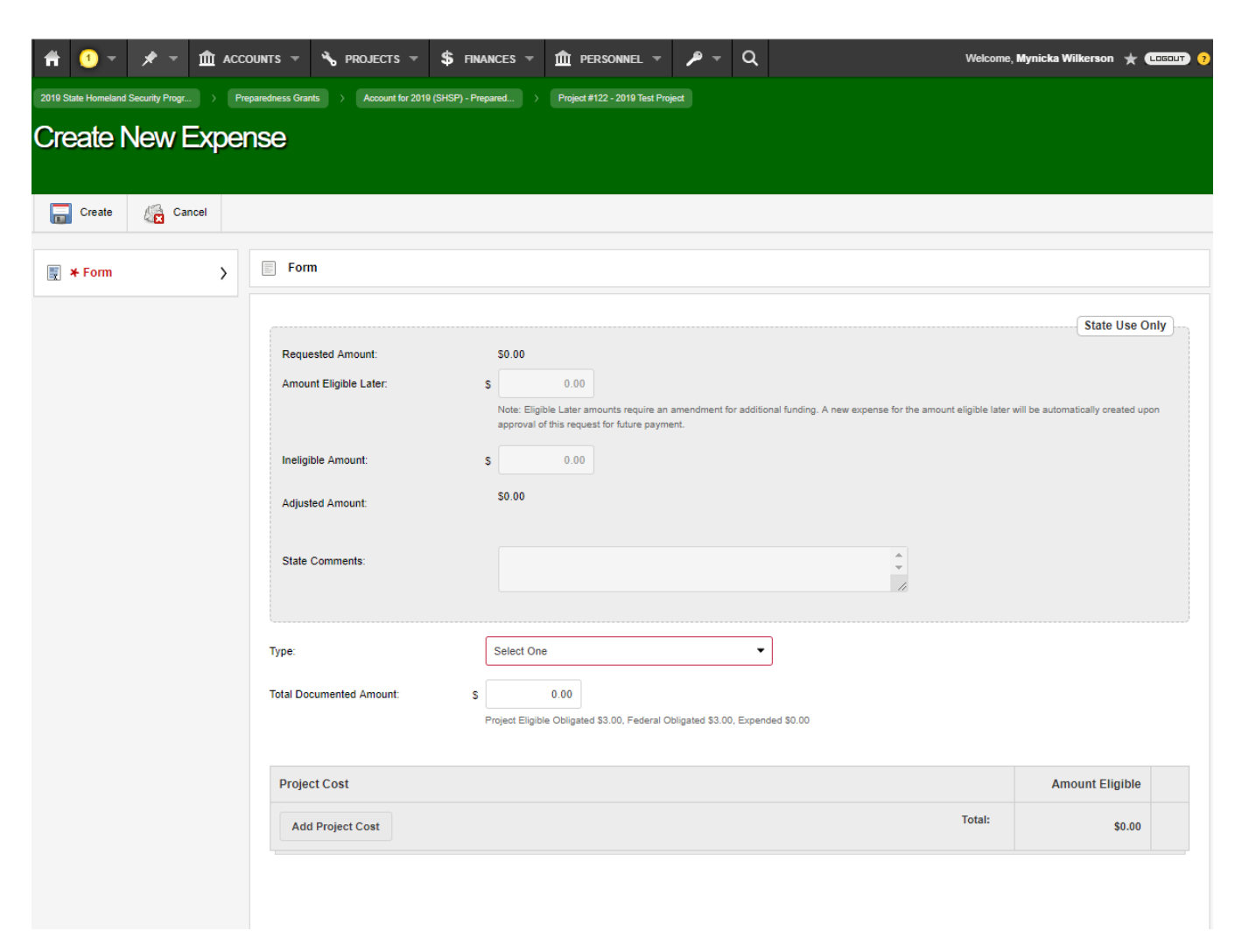

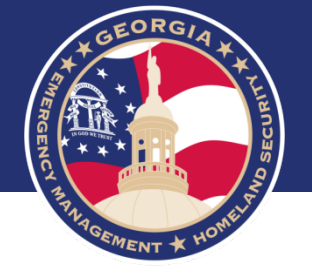

- Enter the Total Payment Request amount in the Total Documented Amount field
- Select Add Project Cost to select the Cost Line item, then enter the amount requested.
- Enter a comment in the Justification of Costs field.
- Select Create

| • •    | * - 1  | ACC | OUNTS 👻    | 🔧 projects 👻               | <b>\$</b> F | NANCES 🔻         | m personnel                          | - P-               | , Q        |             | Welcome, I | Mynic | :ka Wilkerson 🔺 ( |   |
|--------|--------|-----|------------|----------------------------|-------------|------------------|--------------------------------------|--------------------|------------|-------------|------------|-------|-------------------|---|
| Create | Cancel |     |            |                            |             |                  |                                      |                    |            |             |            |       |                   |   |
| Form   |        | >   | Туре:      |                            |             | Equipmen         | ıt                                   |                    | •          | •           |            |       |                   |   |
|        |        |     | Vendor:    |                            |             | Type to Se       | earch                                |                    |            |             |            |       |                   |   |
|        |        |     | Invoice N  | lumber:                    |             |                  |                                      |                    |            |             |            |       |                   |   |
|        |        |     | Effective  | Date:                      |             |                  | to                                   |                    |            |             |            |       |                   |   |
|        |        |     | Total Do   | cumented Amount:           | ſ           | s                | 2.00                                 |                    |            |             |            |       |                   |   |
|        |        |     |            |                            |             | Project Eligit   | <del>ne Obligated \$3</del> .00, Fed | eral Obligated \$3 | .00, Exper | nded \$0.00 |            |       |                   |   |
|        |        |     | Projec     | ct Cost                    |             |                  |                                      |                    |            |             |            |       | Amount Eligible   |   |
|        |        |     | Equi       | pment - EOD (Cost: \$1.0   | 0, Balanc   | e: \$1.00)       |                                      |                    |            |             | •          | s     | 1.00              | × |
|        |        |     | Cam        | eras - Physical Security ( | Cost: \$1.  | .00, Balance: \$ | 1.00)                                |                    |            |             | •          | s     | 1.00              | × |
|        |        |     | Supp       | olies - Training (TRG) (Co | st: \$1.00  | , Balance: \$1.0 | 00)                                  |                    |            |             | -          | S     | 0.00              | × |
|        |        |     | Add        | I Project Cost             |             |                  |                                      |                    |            |             | Total:     |       | \$2.00            |   |
|        |        |     |            |                            |             |                  |                                      |                    |            |             |            |       |                   |   |
|        |        |     | Equipme    | ent Cost:                  |             |                  |                                      |                    |            |             |            |       |                   |   |
|        |        |     | AELO       | Code                       | Equi        | pment Descr      | iption                               |                    |            |             |            |       | Amount            |   |
|        |        |     | Add        | l Equipment                |             |                  |                                      |                    |            |             | Total:     | ę     | \$0.00            |   |
|        |        |     |            |                            |             |                  |                                      |                    |            |             |            |       |                   |   |
|        |        |     | Justificat | ion of Costs:              |             | Payment          | Request                              |                    |            |             |            |       |                   |   |

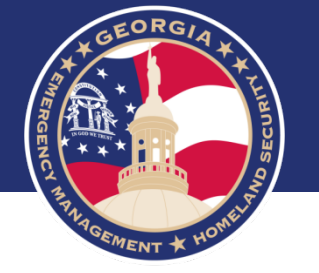

• Select Add Document and upload all supporting documentation.

| Ħ     | 1 - 🖈 -             | 🏛 ассо        | UNTS 👻     | %ъ Р             | PROJECTS 🔻      | \$ FINA         | NCES 🔻     | 🏛 PERS     | onnel 🔻    | <b>,</b> ₽ - | Q | Welcome, I            | Aynicka Wilkerson 🔺 ( | L060UT) <mark>?</mark> |
|-------|---------------------|---------------|------------|------------------|-----------------|-----------------|------------|------------|------------|--------------|---|-----------------------|-----------------------|------------------------|
|       | Back to Progress Pa | yment Request |            | Save             | Unlink          | Expense         | ne Ne      | ew Expense | <u></u> Co | py Expense   |   |                       |                       | More •                 |
| E     | Form                | >             |            |                  |                 |                 |            |            |            |              |   |                       |                       |                        |
|       | Notes               |               | Equipme    | nt Cost:         |                 |                 |            |            |            |              |   |                       |                       |                        |
|       | Documents           |               | AELO       | Code             |                 | Equipm          | ent Descri | iption     |            |              |   |                       | Amount                |                        |
| 5     | History             |               | Add        | l Equipr         | nent            |                 |            |            |            |              |   | Total:                | \$0.00                |                        |
|       |                     |               | Justificat | ion of Co        | osts:           |                 | Payment F  | Request    |            |              |   | *                     |                       |                        |
| Notes | & Comments          |               | 1          | There a<br>Be ti | re currently no | o notes.<br>one |            |            |            | Add Note     |   | No Uploaded Documents | (                     | Add Document           |

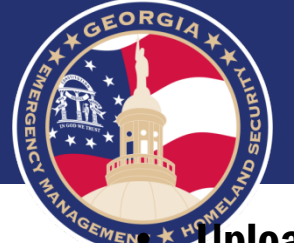

**Weighted States of States and States and St** 

- Select Supporting Documentation from the Drop Down
- Select Upload

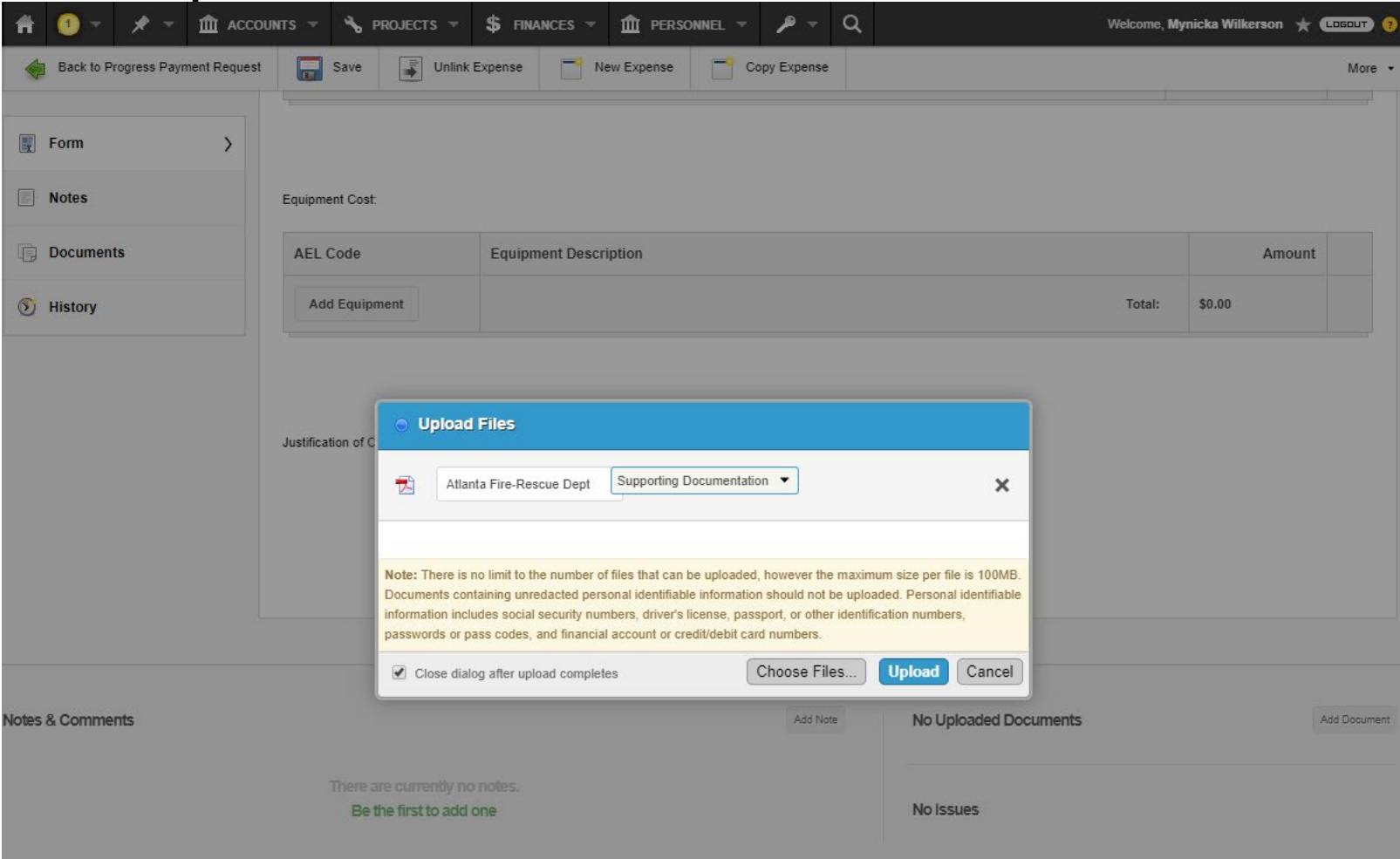

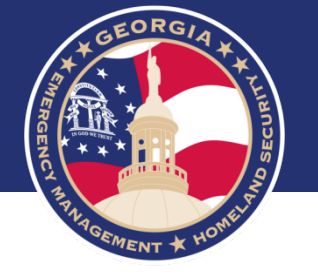

• Select Back to Progress Payment Request

| 👚 🔨 👻 🖈 👻 🏛 ACCO                 | DUNTS 🥆 🔧 PROJECTS 🔻                            | \$ FINANCES - 🏦 PERSONN | NEL - 🔎 - Q  | Welcome, M                                                 | ynicka Wilkerson 🔺 ( | LOGOUT) ?    |
|----------------------------------|-------------------------------------------------|-------------------------|--------------|------------------------------------------------------------|----------------------|--------------|
| Back to Progress Payment Request | Save Unlink E<br>Supplies - Training (TRG) (Cos | Expense New Expense     | Copy Expense | •                                                          | \$ 0.00              | More 🔹       |
| Form >                           | Add Project Cost                                |                         |              | Total:                                                     | \$2.00               |              |
| Notes                            |                                                 |                         |              |                                                            |                      |              |
| Documents                        | Equipment Cost                                  |                         |              |                                                            |                      |              |
| S History                        | AFI Code                                        | Equipment Description   |              |                                                            | Amount               |              |
|                                  | Add Equipment                                   | Equipment Description   |              | Total:                                                     | \$0.00               |              |
|                                  | Justification of Costs:                         | Payment Request         |              | *                                                          |                      |              |
| Notes & Comments                 | There are currently no<br>Be the first to add o | notes.<br>ne            | Add Note     | Uploaded Documents  Atlanta Fire-Rescue Dept (Supporting D | ocumentation)        | Add Document |

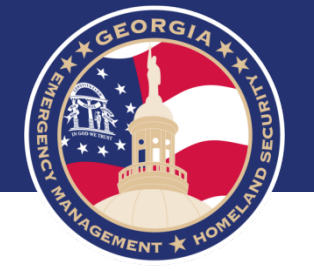

### • Select Submit

| Ħ                      | 1        |                  | * -            | <b>@</b> / | ACCOUNTS    | - 🔧 PR              | ojects 👻         | \$ FINANCES -         | Der: | sonnel 🔻 | <i>▶</i> - | ۹          | Welcome, <b>My</b> nia                     | ka Wilkerson 🦷 | * (LOGOUT) ? |
|------------------------|----------|------------------|----------------|------------|-------------|---------------------|------------------|-----------------------|------|----------|------------|------------|--------------------------------------------|----------------|--------------|
| 2019 S<br>Prc<br>Draft | tate Hor | meland S<br>Ct # | ecurity Progr. | : Pro      | Preparednes | s Grants 🔿          | Account for 2016 | e (SHSP) - Prepared > |      |          |            |            |                                            |                | EDITING      |
| ¢                      | Sub      | omit             | De             | elete      | 📷 Exp       | ense Options        | •                |                       |      |          |            |            |                                            |                | More -       |
|                        | Sum      | mary             |                |            | 6           | Expenses            |                  |                       |      |          |            |            |                                            |                |              |
| 6                      | Expe     | enses            |                | >          | Quick       | Search:             |                  |                       |      |          |            |            |                                            | 1 results 👻    | Y 🖻 昌        |
|                        | Note     |                  |                |            | • #         | Туре                | Contracto        | r                     |      |          | R          | eference # |                                            | Amount         | Eligible A   |
|                        | Note     | 5                |                |            | 1           | Equipment           |                  |                       |      |          |            |            |                                            | \$2.00         | \$2.00       |
| Ē                      | Docu     | uments           |                |            |             |                     |                  |                       |      |          |            |            |                                            |                |              |
|                        | Work     | kflow            |                |            |             |                     |                  |                       |      |          |            |            |                                            |                |              |
| 5                      | Histo    | ory              |                |            |             |                     |                  |                       |      |          |            |            |                                            |                |              |
|                        |          |                  |                |            |             |                     |                  |                       |      |          |            |            |                                            |                |              |
| Notes                  | & Coi    | mmen             | z              |            |             | There are<br>Be the | e currently no   | o notes.<br>one       |      |          | Add N      | ote        | Document Templates > Reimbursement Details |                |              |

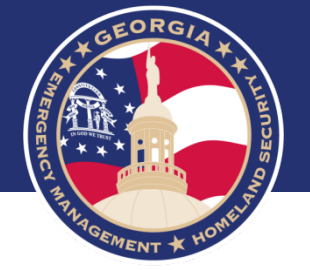

- Leave a Note: Optional
- Then select Submit

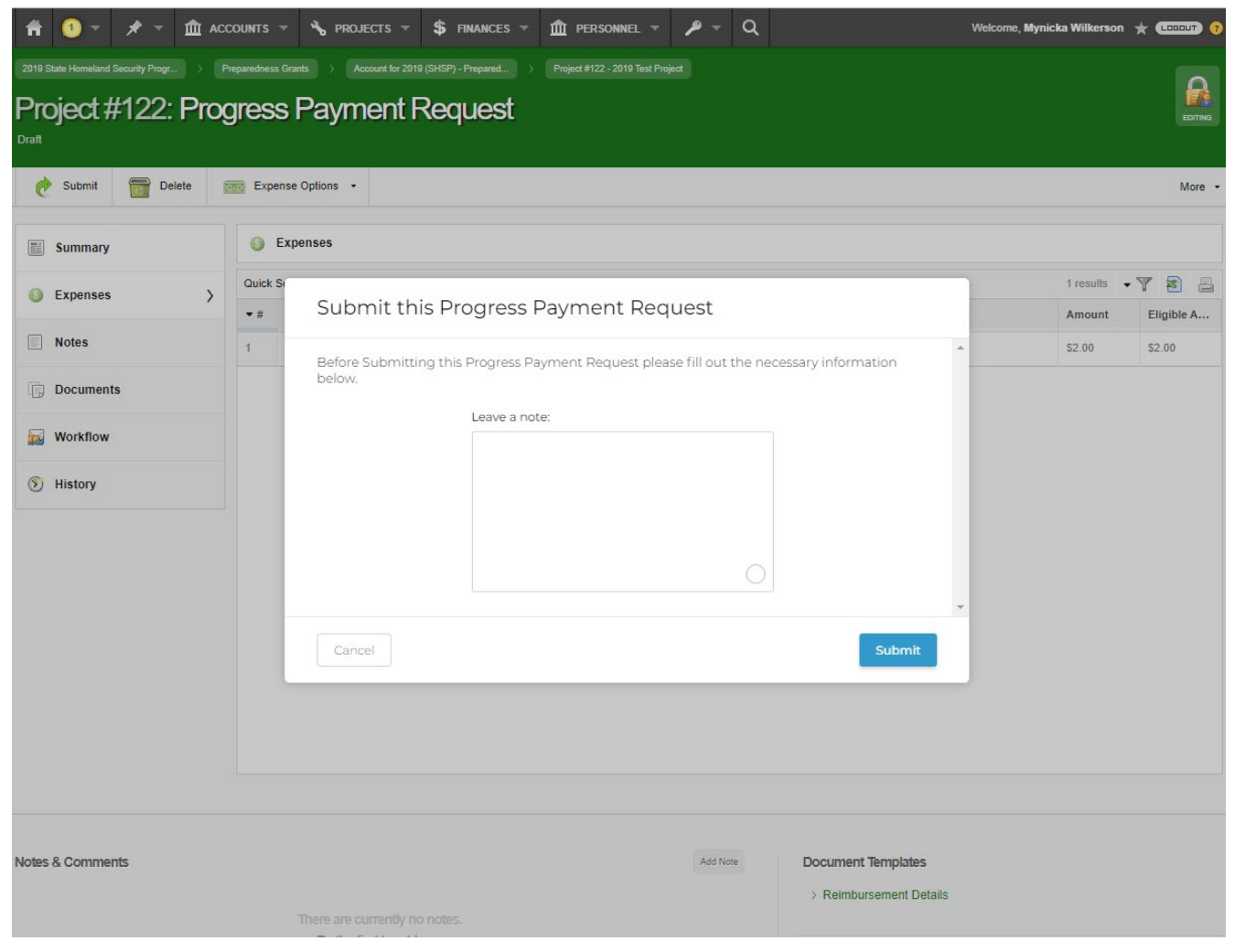

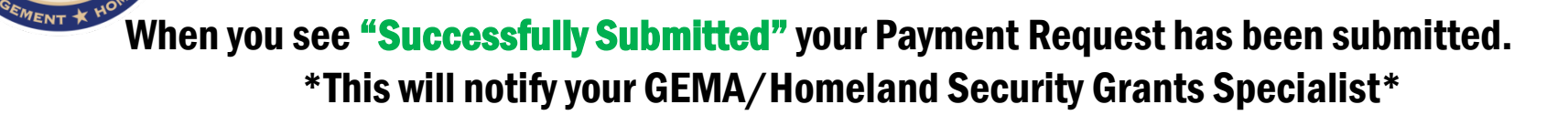

GEORGIA

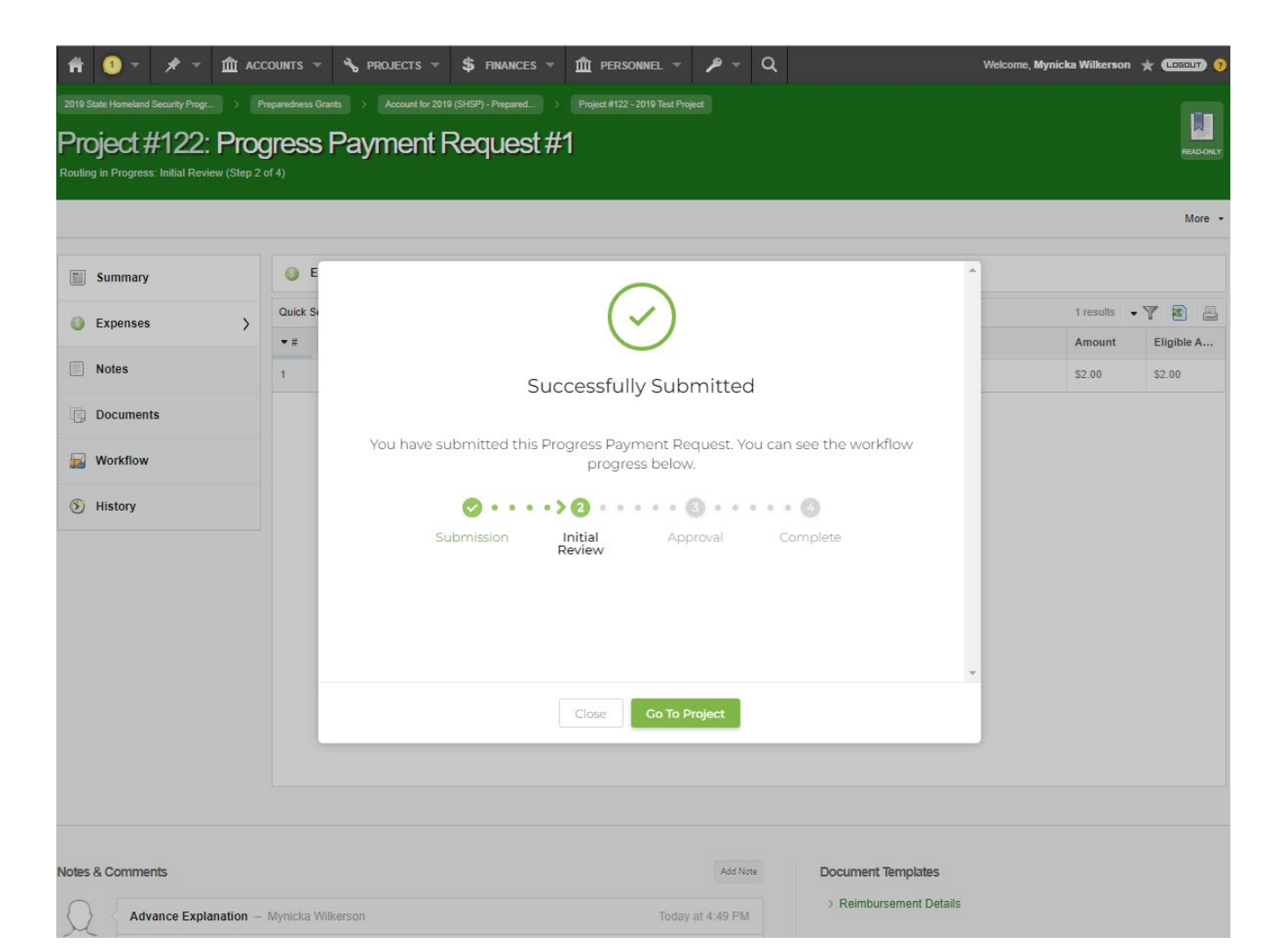

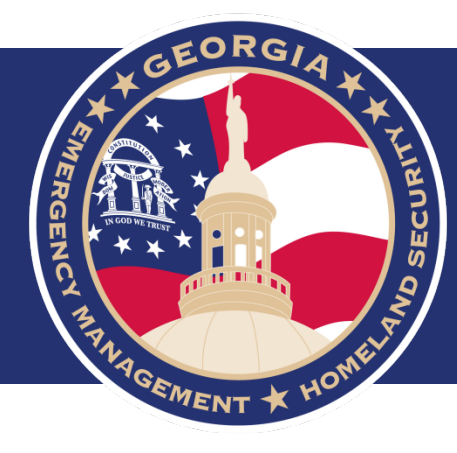

## **Time Extensions**

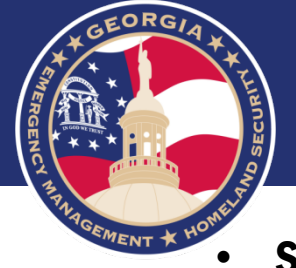

## Select Create New Request

| Project #122 - 201  | 9 Test Projec                                | t                                                                                   |        |                                                                |
|---------------------|----------------------------------------------|-------------------------------------------------------------------------------------|--------|----------------------------------------------------------------|
| Summary >           | Project Details                              |                                                                                     |        | 🥐 Grant                                                        |
| Funding             | Number:                                      | F# S# 122                                                                           |        | 2019 State Homeland Security<br>Program                        |
| Expenses            | Title:                                       | 2019 Test Project                                                                   |        | State Homeland Security Program<br>Declared: September 1, 2019 |
|                     | Туре:                                        | NC - Building New Capabilities                                                      |        | Work Deadline: September 30, 20                                |
| Payments            | Eligible Obligated:                          | \$3.00                                                                              | Expand | Applicant                                                      |
| Progress Monitoring | Federal Obligated:                           | \$3.00 (100.00%)                                                                    | Expand | Drenarodness Grante                                            |
| Contacte            | State Obligated:                             | \$0.00 (0.00%)                                                                      |        | Statewide County                                               |
| Contacts            | Advances Requested:                          | \$0.00                                                                              |        | Vendor #:<br>DUNS #: 0000000                                   |
| Documents           | Work Complete %:                             | 0.00%<br>Progress Report is 0.00% complete.<br>Project Version 0 is 0.00% complete. |        | Type: EMERGENCY MANAGEM<br>AGENCY                              |
| 3) History          | Work Deadline:                               | September 30, 2021 🚯 Due in 700 days                                                |        |                                                                |
|                     | Process Checklist                            |                                                                                     |        | •                                                              |
|                     | Initial Obligation<br>Obligated on October 3 | 30, 2019                                                                            |        |                                                                |

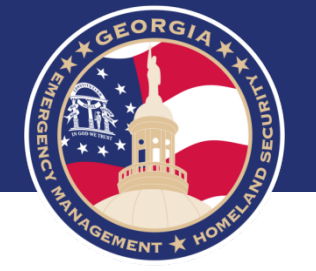

• Select New Time Extension (be sure you are on the Project Level, blue)

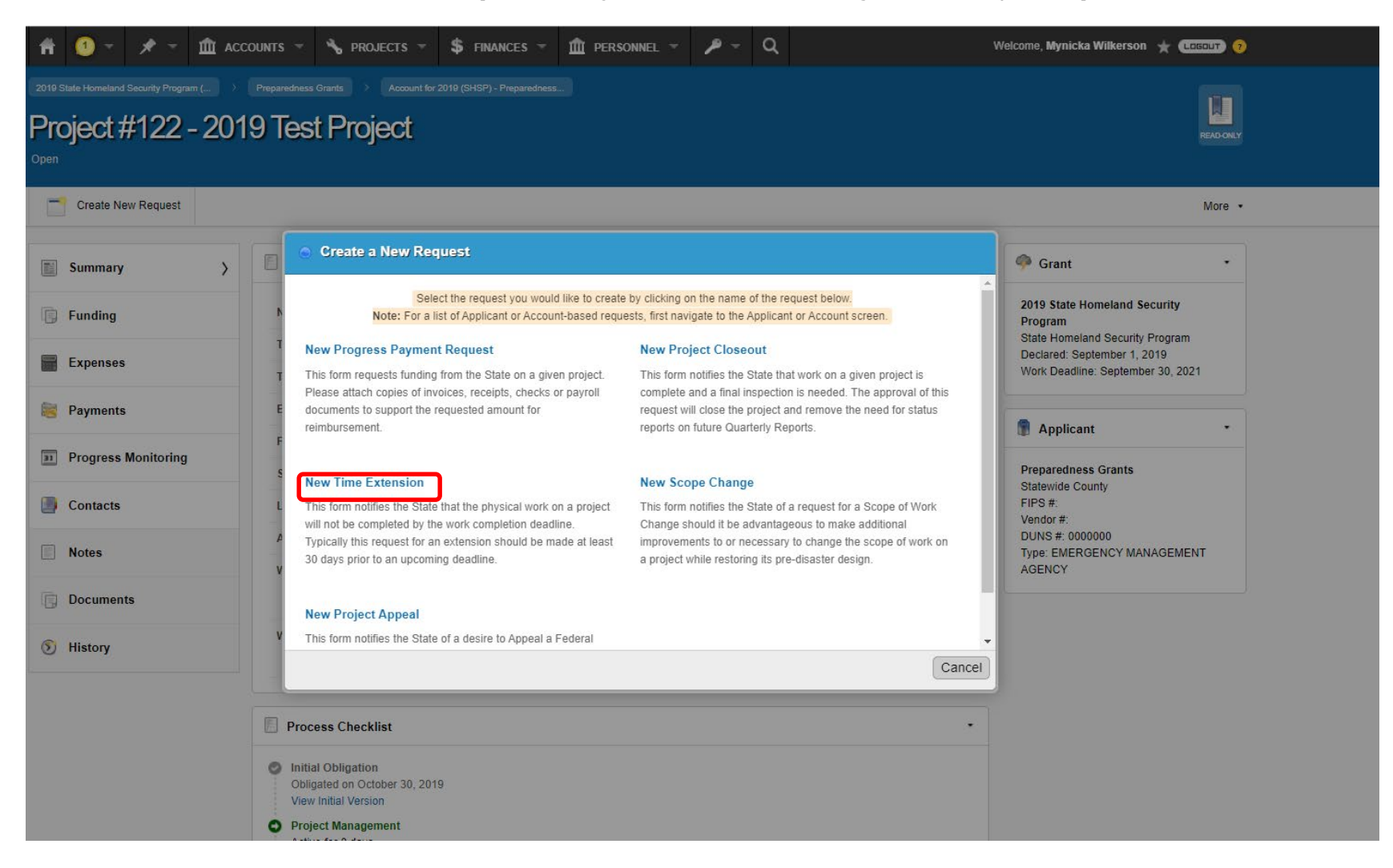

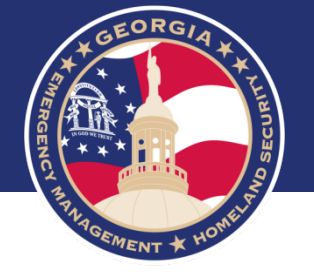

- Enter New Requested Completion Date
- Enter the justification in the Justification box
- Select Add Document
- Select Submit

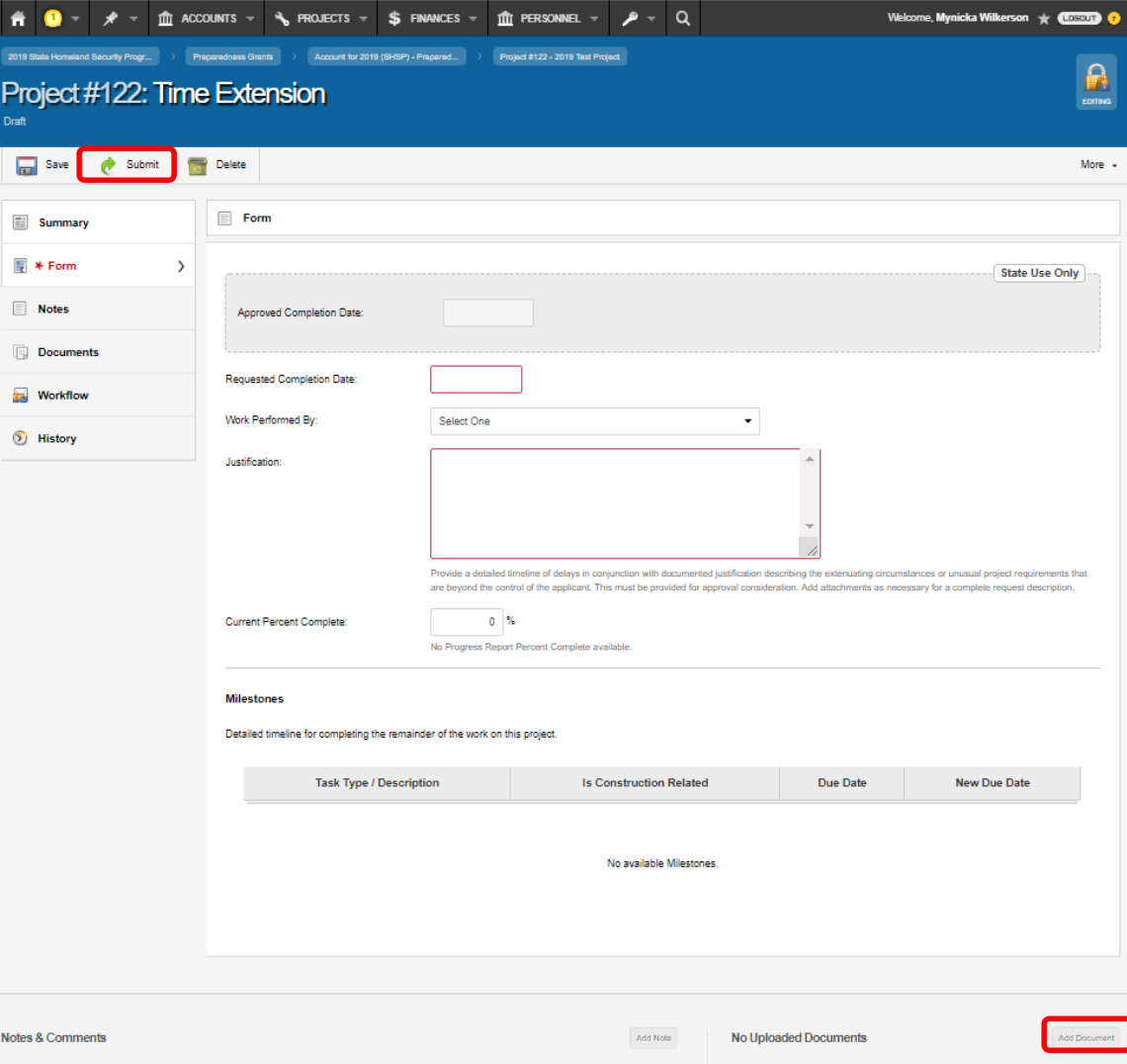

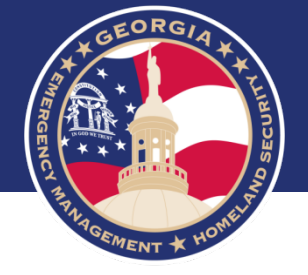

- Leave a Note: Optional
- Then select Save & Submit

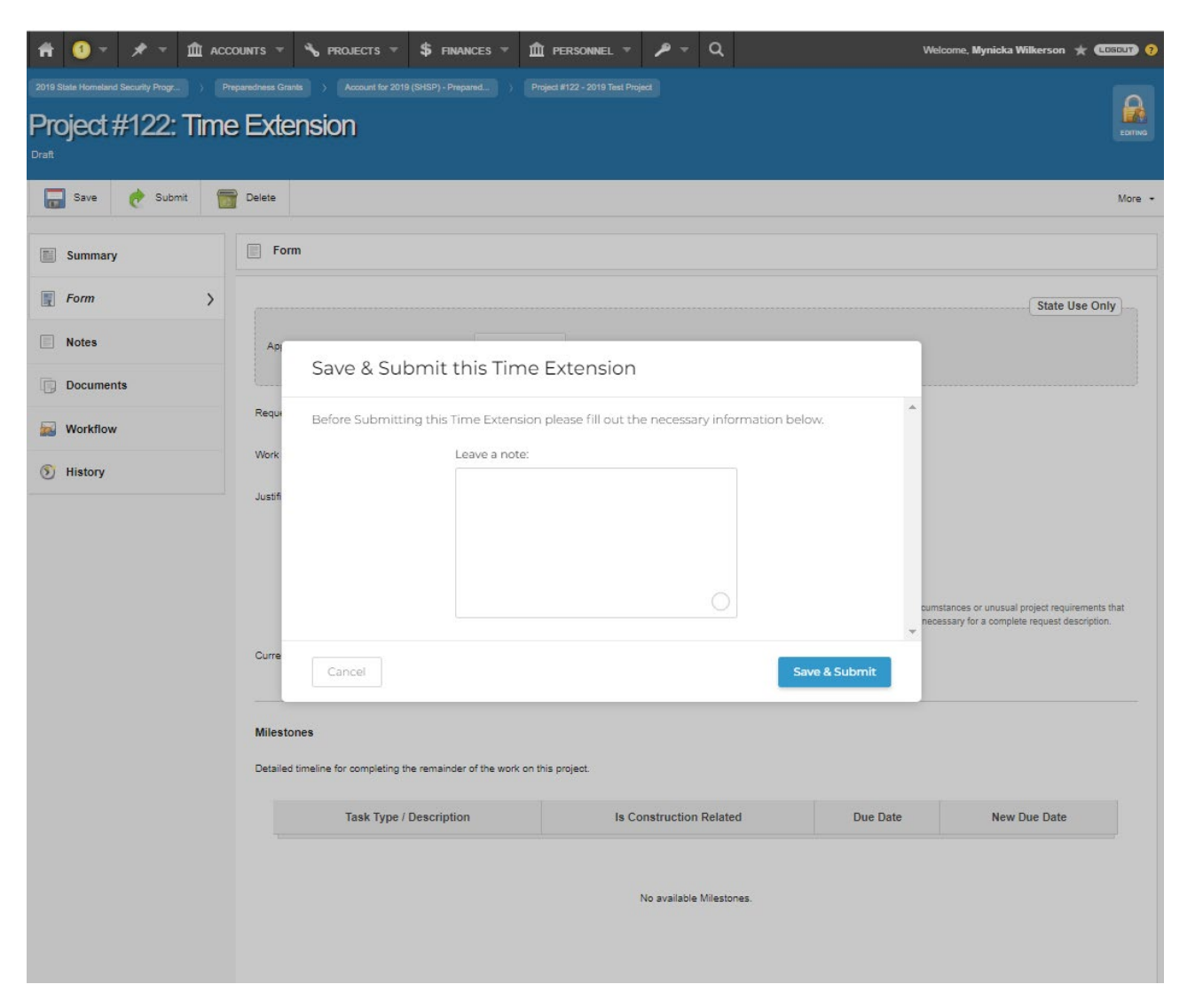

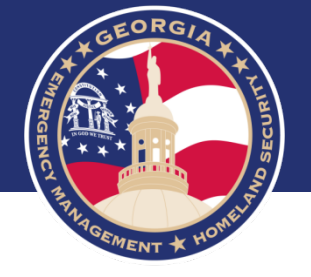

#### When you see **"Successfully Submitted"** your Time Extension has been submitted. \*This will notify your GEMA/Homeland Security Grants Specialist\*

| Ħ                              | 1 -                                                        | * *                                           |      | ounts 🔻                         | 🔧 PROJECTS ▼        | \$ FINANCES -                         | m personnel                                  | · / ·                              | Q                |          | Welcome, Mynicka Wilkerson 🔺 💶 🕬                                                                 |
|--------------------------------|------------------------------------------------------------|-----------------------------------------------|------|---------------------------------|---------------------|---------------------------------------|----------------------------------------------|------------------------------------|------------------|----------|--------------------------------------------------------------------------------------------------|
| 2019 S<br><b>Prc</b><br>Coutin | tate Homeland<br><b>ject 7</b><br>g in Progres             | l Security Progr.<br>#122:<br>s: Initial Revi | Time | eredness Grant<br>Exter<br>4)   | s > Account for 201 |                                       |                                              |                                    |                  |          | REACORE                                                                                          |
|                                |                                                            |                                               |      |                                 |                     |                                       |                                              |                                    |                  |          | More                                                                                             |
|                                | Summary<br>Form<br>Notes<br>Documen<br>Workflow<br>History | ts                                            | >    | Ap<br>Requ<br>Work<br>Justifi   | You have :<br>St    | Suc<br>submitted this T<br>submission | ccessfully Su<br>ime Extension. Yo<br>below. | bmitted<br>ou can see 1<br>3 • • • | the workflow pro | ogress   | State Use Only                                                                                   |
|                                |                                                            |                                               |      | Curre<br>Milestor<br>Detailed t | ies                 | he remainder of the wor               | Close: Go To                                 | Project                            |                  |          | oumstances or unusual project requirements that<br>necessary for a complete request description. |
|                                |                                                            |                                               |      |                                 | Task Type /         | Description                           | Is                                           | Construction                       | Related          | Due Date | New Due Date                                                                                     |
|                                |                                                            |                                               |      |                                 |                     |                                       |                                              | No available                       | Miletonec        |          |                                                                                                  |

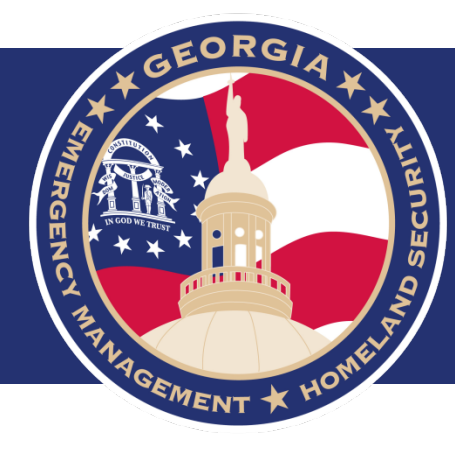

# **Budget Adjustments**

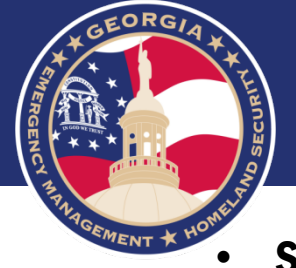

## Select Create New Request

| Project #122 - 201  | 9 Test Projec                                | t                                                                                   |        |                                                                |
|---------------------|----------------------------------------------|-------------------------------------------------------------------------------------|--------|----------------------------------------------------------------|
| Summary >           | Project Details                              |                                                                                     |        | 🥐 Grant                                                        |
| Funding             | Number:                                      | F# S# 122                                                                           |        | 2019 State Homeland Security<br>Program                        |
| Expenses            | Title:                                       | 2019 Test Project                                                                   |        | State Homeland Security Program<br>Declared: September 1, 2019 |
|                     | Туре:                                        | NC - Building New Capabilities                                                      |        | Work Deadline: September 30, 20                                |
| Payments            | Eligible Obligated:                          | \$3.00                                                                              | Expand | Applicant                                                      |
| Progress Monitoring | Federal Obligated:                           | \$3.00 (100.00%)                                                                    | Expand | Drenarodness Grante                                            |
| Contacte            | State Obligated:                             | \$0.00 (0.00%)                                                                      |        | Statewide County                                               |
| Contacts            | Advances Requested:                          | \$0.00                                                                              |        | Vendor #:<br>DUNS #: 0000000                                   |
| Documents           | Work Complete %:                             | 0.00%<br>Progress Report is 0.00% complete.<br>Project Version 0 is 0.00% complete. |        | Type: EMERGENCY MANAGEM<br>AGENCY                              |
| 3) History          | Work Deadline:                               | September 30, 2021 🚯 Due in 700 days                                                |        |                                                                |
|                     | Process Checklist                            |                                                                                     |        | •                                                              |
|                     | Initial Obligation<br>Obligated on October 3 | 30, 2019                                                                            |        |                                                                |

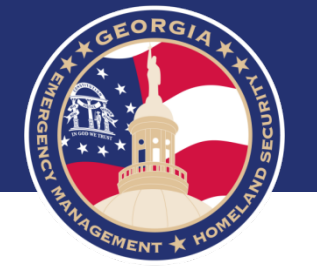

• Select New Scope Change (be sure you are on the Project Level, blue)

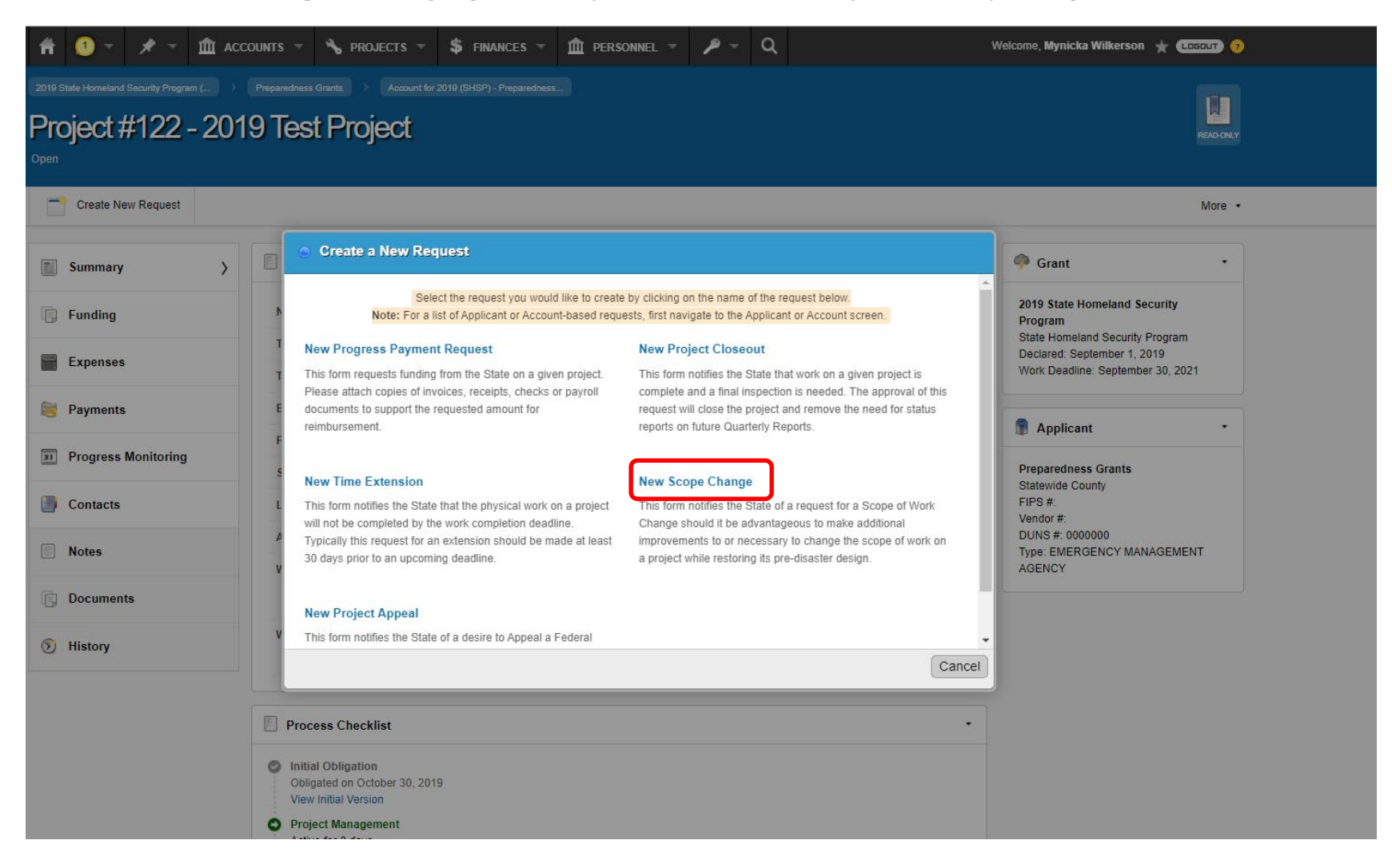

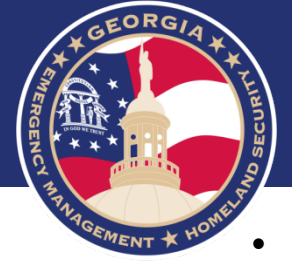

#### Select the Type Drop Down

Select Budget Amendment

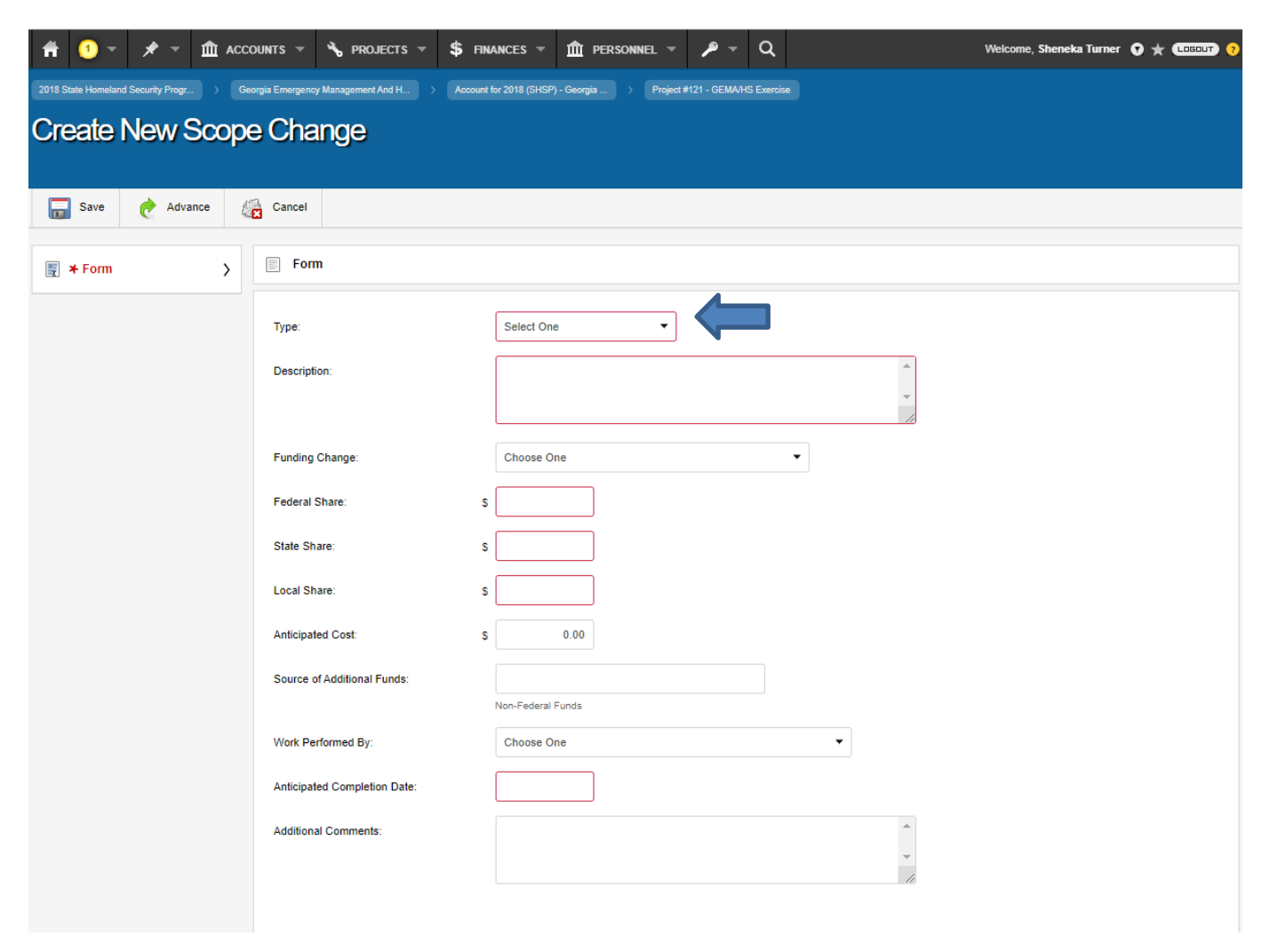

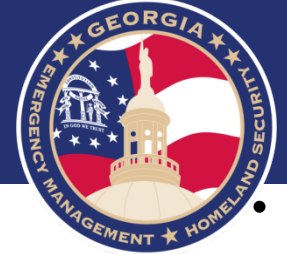

- Provide a detail description about the scope change request in the Description field.
- Enter the new amount in the New Cost field by Cost Type
- Select Add Cost Line if adding a new items to your Cost Lines.

| 着 🌀 👻 🖈 👻 🏛 ACCO                   | dunts 🔻 🔧 projects 👻 💲                                          | finances 👻 🏛            | PERSONNEL 🔻           | <i>▶</i> - Q              |                       | We                                    | lcome, Sheneka T | urner 🧧 ★ 🕻    | .050UT) ? |
|------------------------------------|-----------------------------------------------------------------|-------------------------|-----------------------|---------------------------|-----------------------|---------------------------------------|------------------|----------------|-----------|
| 2020 State Homeland Security Progr | geraid-ben Hill County Develop                                  |                         |                       |                           |                       |                                       |                  |                |           |
| 🔚 Save 🥐 Advance 🎉                 | Cancel                                                          |                         |                       |                           |                       |                                       |                  |                |           |
| <b>₹ Form</b>                      | E Form                                                          |                         |                       |                           |                       |                                       |                  |                |           |
|                                    | Туре:                                                           | Budget Amendme          | ent 🔻                 | )                         |                       |                                       |                  |                |           |
|                                    | Description:                                                    |                         |                       |                           |                       |                                       |                  |                |           |
|                                    | Cost Line Summary<br>To edit an existing Cost Line, enter the N | ew Cost for the appropr | riate Cost Line. To a | dd a new Cost Line, clici | k the Add Cost Line b | utton.                                |                  |                |           |
|                                    | Cost Type                                                       | Cost<br>Description     | Current<br>Cost       | Expended To-<br>Date      | Current<br>Balance    | New Cost                              | New<br>Balance   | Cost<br>Change |           |
|                                    | CBRNE Operations & Search &<br>Rescue                           | CBRNE                   | \$250.00              | \$0.00                    | \$250.00 s            | 250.00                                | \$250.00         | \$0.00         |           |
|                                    | Training (TRG)                                                  | Training                | \$250.00              | \$0.00                    | \$250.00 s            | 250.00                                | \$250.00         | \$0.00         |           |
|                                    | EOD                                                             | EOD                     | \$9,500.00            | \$9,000.00                | \$500.00 s            | 9,500.00                              | \$500.00         | \$0.00         |           |
|                                    |                                                                 |                         |                       |                           |                       |                                       | Net Change       | \$0.00         |           |
|                                    |                                                                 |                         |                       | Add Cost Line             | )                     |                                       |                  |                |           |
|                                    | Work Performed By:                                              | Choose One              |                       |                           | -                     |                                       |                  |                |           |
|                                    | Anticipated Completion Date:                                    |                         |                       |                           |                       |                                       |                  |                |           |
|                                    | Additional Comments:                                            |                         |                       |                           |                       | · · · · · · · · · · · · · · · · · · · |                  |                |           |

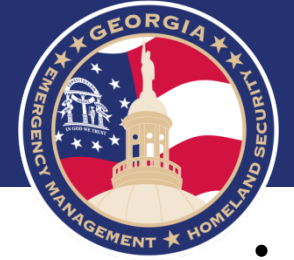

#### **Select Save**

• Select Advance

| 着 🧕 👻 🖈 🐨 🏛 ACCO                   | DUNTS 🕆 🔧 PROJECTS 👻 💲                      | FINANCES 👻 🏛                          | PERSONNEL 👻                       | <i>▶</i> - Q              |                        | We                  | lcome, Sheneka Tu | urner 🤨 🛨 🔍    | .060UT) ? |
|------------------------------------|---------------------------------------------|---------------------------------------|-----------------------------------|---------------------------|------------------------|---------------------|-------------------|----------------|-----------|
| 2020 State Hometand Security Progr | gerald-ben Hill County Develop > Account fo |                                       |                                   |                           |                        |                     |                   |                | EDITING   |
| 🔚 Save 🥐 Advance 🧲                 | Set on Hold 📷 Delete                        |                                       |                                   |                           |                        |                     |                   |                | More *    |
| Summary                            | Form                                        |                                       |                                   |                           |                        |                     |                   |                |           |
| Form >                             | Туре:                                       | Budget Amendm                         | nent 💌                            |                           |                        |                     |                   |                |           |
| Notes                              | Description:                                | Items are on bar<br>available items i | ckorder with the vend<br>instead. | lor, we would like to req | uest different         |                     |                   |                |           |
| Documents                          |                                             |                                       |                                   |                           | -                      | //                  |                   |                |           |
| Workflow                           | Cost Line Summary                           |                                       |                                   |                           |                        |                     |                   |                |           |
| S History                          | To edit an existing Cost Line, enter the Ne | ew Cost for the approp                | priate Cost Line. To a            | dd a new Cost Line, clic  | k the Add Cost Line bu | itton.              |                   | 01             |           |
|                                    | Cost Type                                   | Cost<br>Description                   | Current<br>Cost                   | Expended To-<br>Date      | Balance                | New Cost            | New<br>Balance    | Cost<br>Change |           |
|                                    | CBRNE Operations & Search & Rescue          | CBRNE                                 | \$250.00                          | \$0.00                    | \$250.00 \$            | 250.00              | \$250.00          | \$0.00         |           |
|                                    | Training (TRG)                              | Training                              | \$250.00                          | \$0.00                    | \$250.00 \$            | 250.00              | \$250.00          | \$0.00         |           |
|                                    | EOD                                         | EOD                                   | \$9,500.00                        | \$9,000.00                | \$500.00 \$            | 9,500.00            | \$500.00          | \$0.00         |           |
|                                    |                                             |                                       |                                   |                           |                        |                     | Net Change        | \$0.00         |           |
|                                    |                                             |                                       |                                   | Add Cost Line             |                        |                     |                   |                |           |
|                                    | Work Performed By:                          | Choose One                            |                                   |                           | •                      |                     |                   |                |           |
|                                    | Anticipated Completion Date:                | Nov 30, 2020                          |                                   |                           |                        |                     |                   |                |           |
|                                    | Additional Comments:                        |                                       |                                   |                           |                        |                     |                   |                |           |
|                                    |                                             |                                       |                                   |                           | /                      | <ul> <li></li></ul> |                   |                |           |

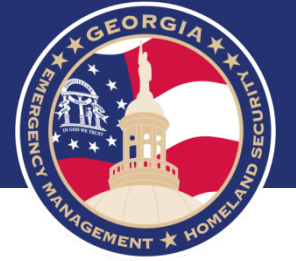

- Leave a note: Optional
- Select Advance

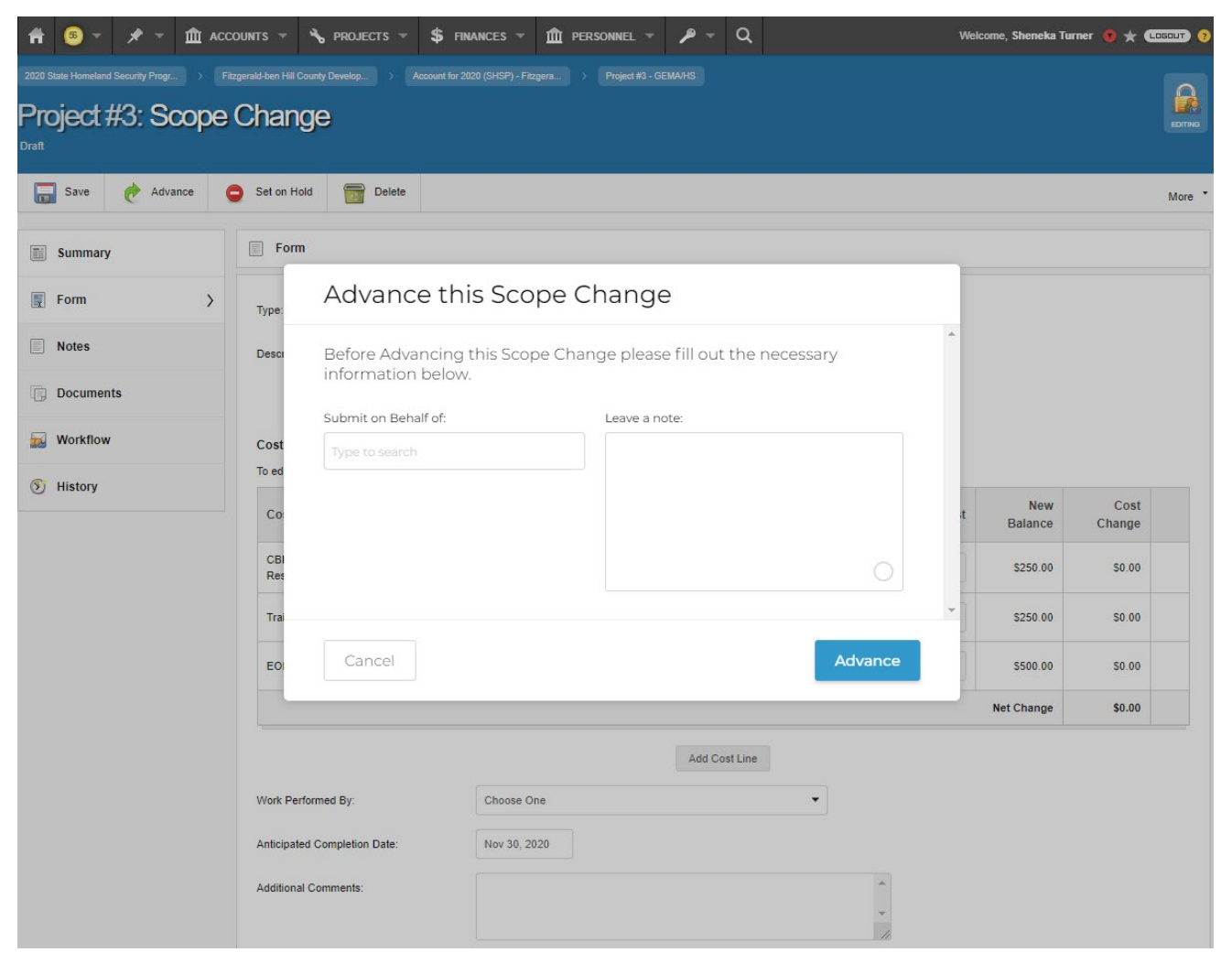

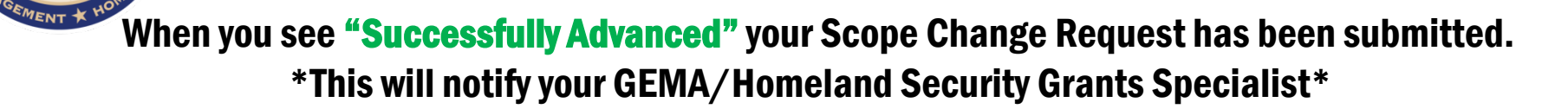

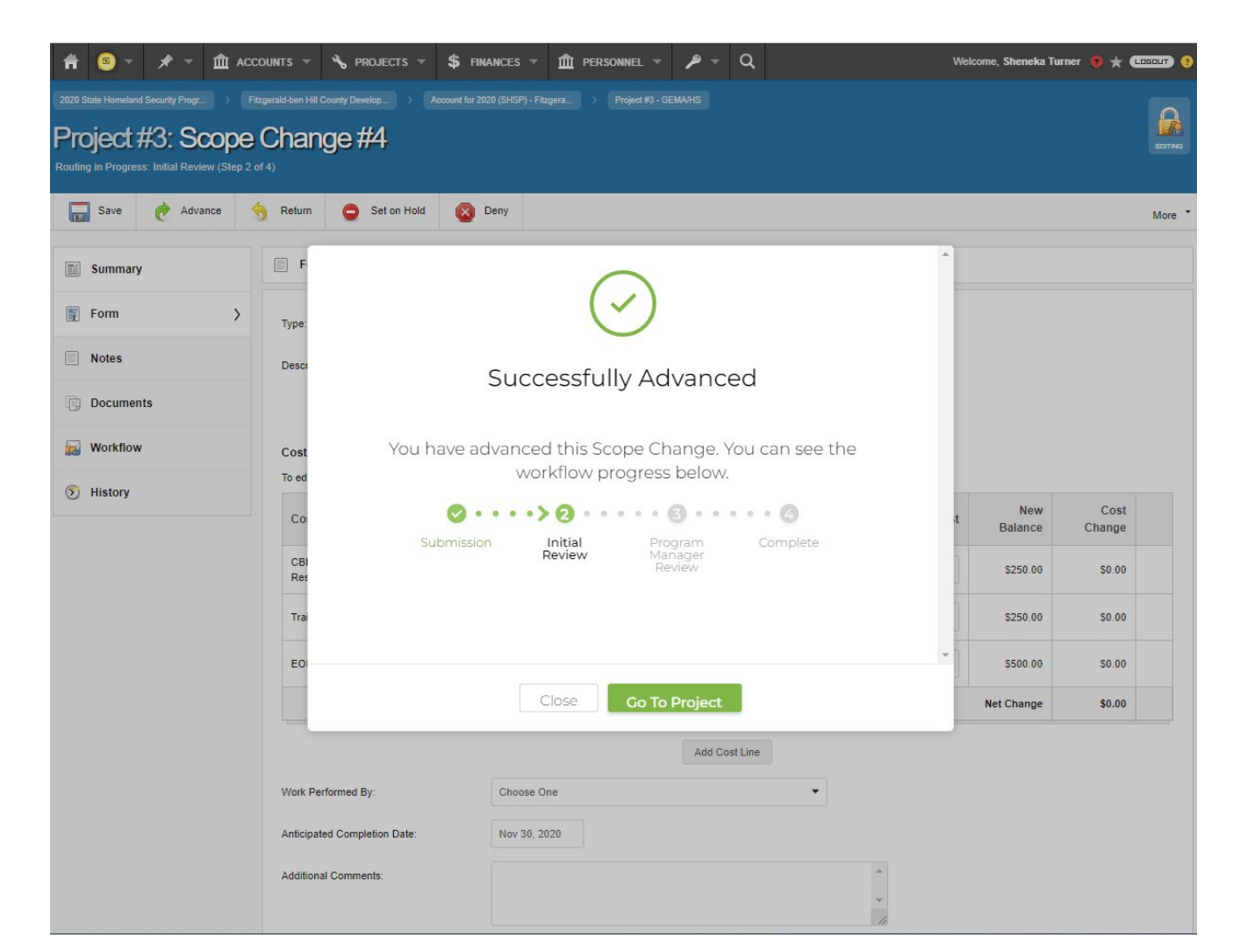

GEORGIA

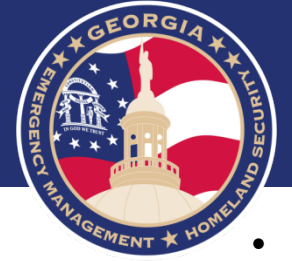

- Select the Type Drop Down
- Select Scope of Work Change

| 🟦 🕚 👻 🖈 👻 🏛 ACCO                          | unts 👻 🔧 projects 👻 💲                  | FINANCES 🔻  | 🏦 PERSONNEL 🔻        | <i>▶</i> - C         | ٤      |          | Welcome, Sheneka Turner | • * 🚥 | GOUT) ? |
|-------------------------------------------|----------------------------------------|-------------|----------------------|----------------------|--------|----------|-------------------------|-------|---------|
| 2018 State Homeland Security Progr > Geor | rgia Emergency Management And H > Acco |             | ) - Georgia > Projec | t #121 - GEMA/HS Exe | ercise |          |                         |       |         |
| Create New Scope                          | Change                                 |             |                      |                      |        |          |                         |       |         |
| crocko nom coope                          | o nango                                |             |                      |                      |        |          |                         |       |         |
| 🔚 Save 🥐 Advance 🌾                        | Cancel                                 |             |                      |                      |        |          |                         |       |         |
|                                           |                                        |             |                      |                      |        |          |                         |       |         |
| Form >                                    | Form                                   |             |                      |                      |        |          |                         |       |         |
|                                           | Туре:                                  | Select On   | e 🗸                  |                      |        |          |                         |       |         |
|                                           | Description:                           |             |                      | •                    |        | •        |                         |       |         |
|                                           |                                        |             |                      |                      |        | -        |                         |       |         |
|                                           |                                        |             |                      |                      |        | _/_      |                         |       |         |
|                                           | Funding Change:                        | Choose O    | ne                   |                      | •      |          |                         |       |         |
|                                           | Federal Share:                         | \$          |                      |                      |        |          |                         |       |         |
|                                           | State Share:                           | \$          |                      |                      |        |          |                         |       |         |
|                                           | Local Share:                           | s           |                      |                      |        |          |                         |       |         |
|                                           | Anticipated Cost:                      | s           | 0.00                 |                      |        |          |                         |       |         |
|                                           | Source of Additional Funds:            |             |                      |                      |        |          |                         |       |         |
|                                           |                                        | Non-Federal | Funds                |                      |        |          |                         |       |         |
|                                           | Work Performed By:                     | Choose O    | ne                   |                      | -      |          |                         |       |         |
|                                           | Anticipated Completion Date:           |             |                      |                      |        |          |                         |       |         |
|                                           | Additional Comments:                   |             |                      |                      |        | *        |                         |       |         |
|                                           |                                        |             |                      |                      |        | <b>*</b> |                         |       |         |
|                                           |                                        |             |                      |                      |        |          |                         |       |         |

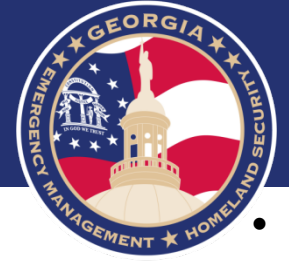

- In the Description field, provide a detail description about the scope of work change request.
- Complete all fields
- Select Save and Advance.

Be the first to add one

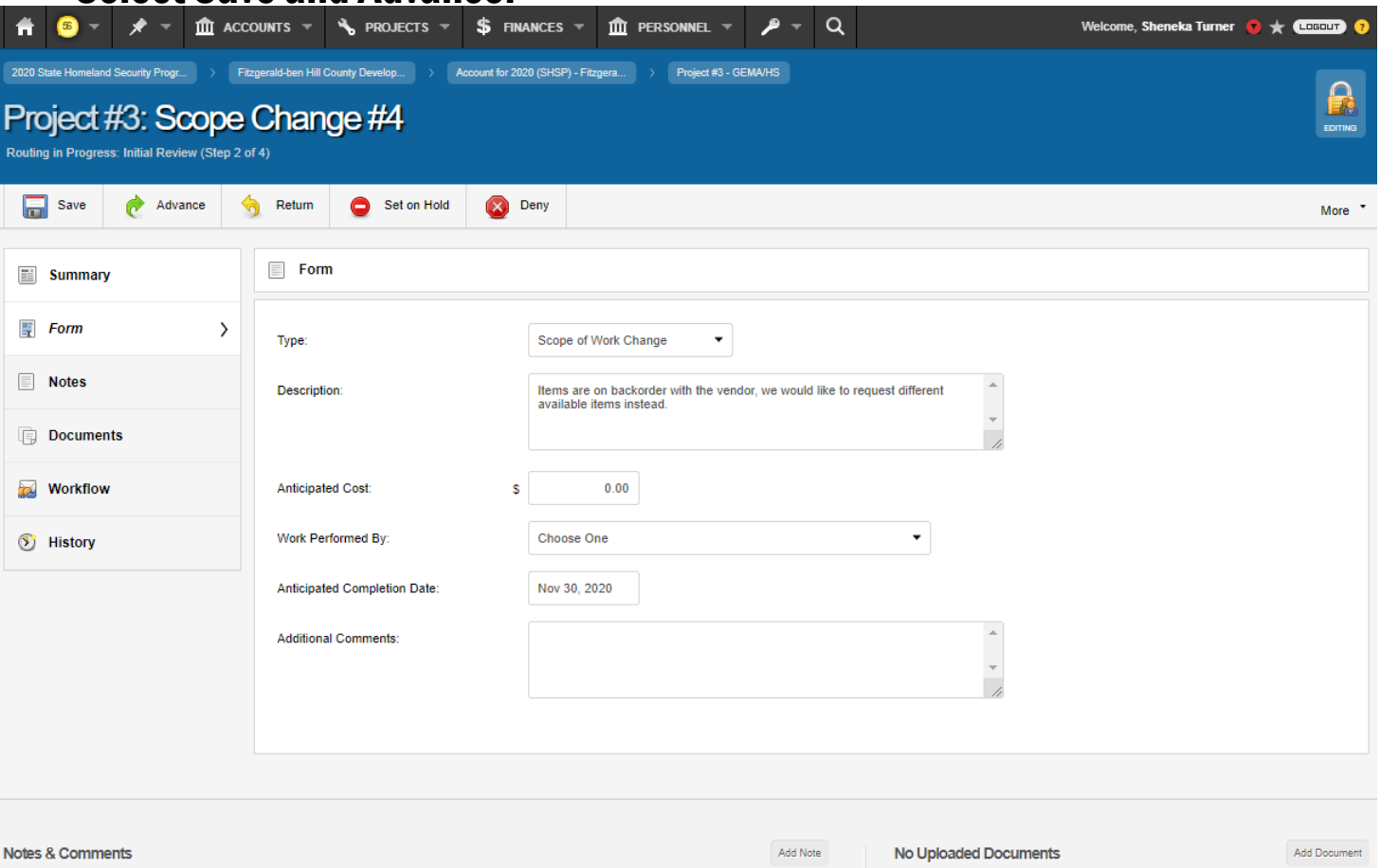

No Issues

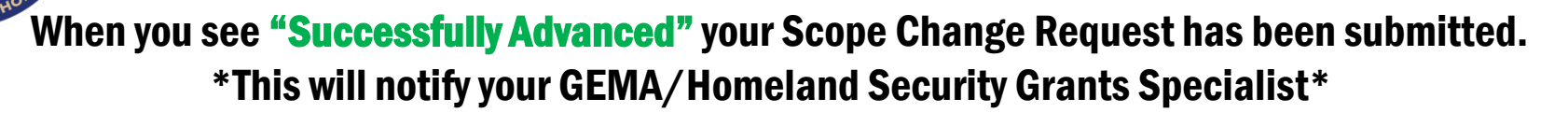

GEORGIA

GEMENT ¥

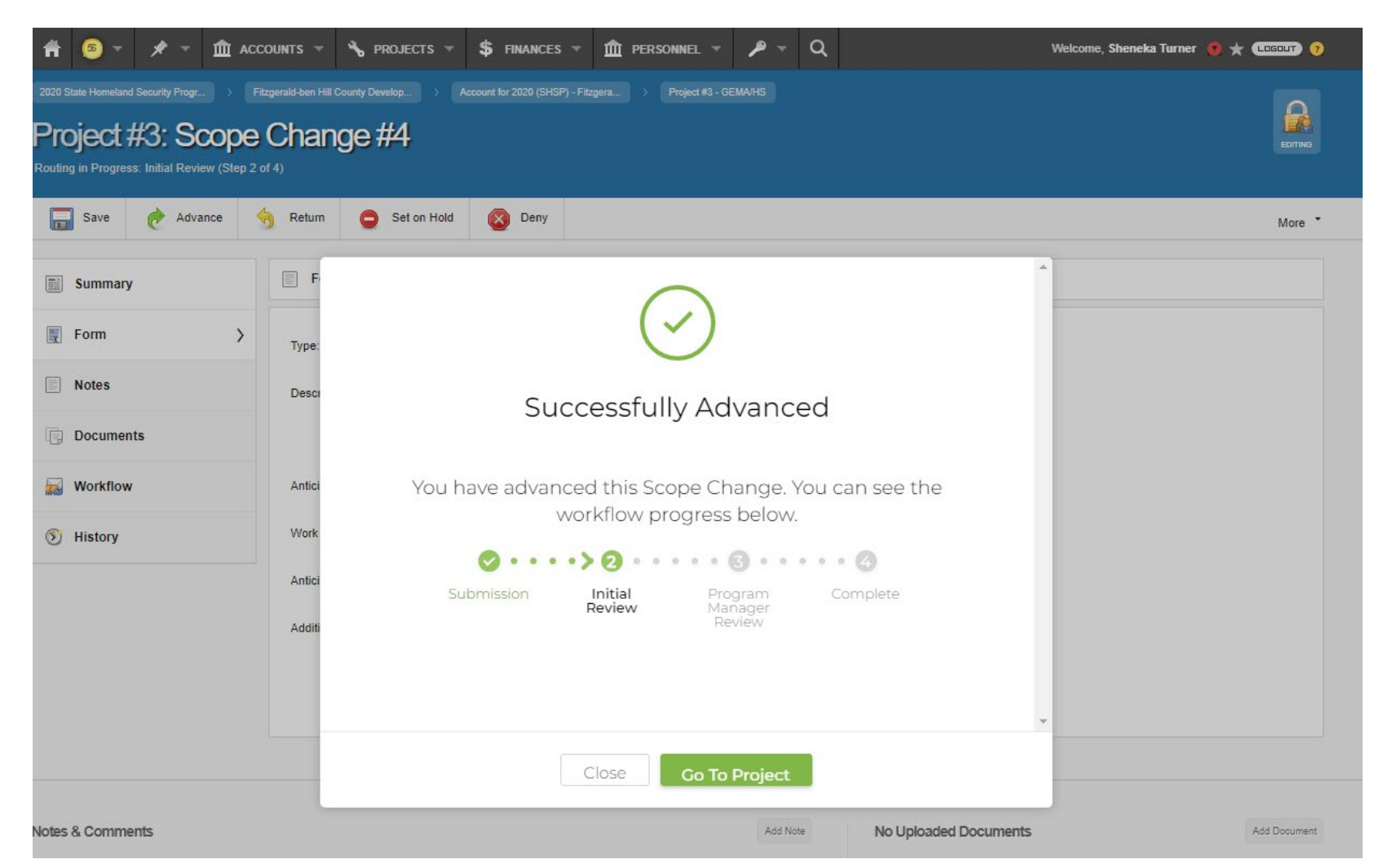

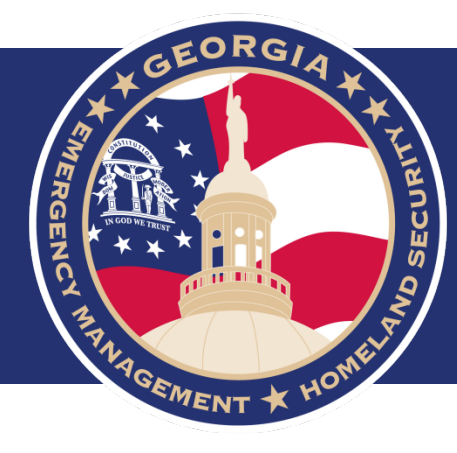

## **Progress Reports**

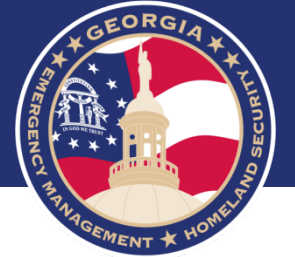

### • Select Progress Monitoring, you are given this option on the Project Level (blue).

| Ħ           | <del>(</del> 9) – | * *             | <b>1</b> ACC | OUNTS 🔻            | 🍾 PROJECTS 🔻                    | \$ FINANCES -                                                       | 🏛 PERSONNEL 🔻            | <b>≁</b> ~ | Q |        |
|-------------|-------------------|-----------------|--------------|--------------------|---------------------------------|---------------------------------------------------------------------|--------------------------|------------|---|--------|
| 2018 5      | itate Homeland    | Security Progra | im ( >       | Georgia Emerg      | gency Management And Hom        | el > Account for 20                                                 | 18 (SHSP) - Georgia Emer |            |   |        |
| Pr(<br>Open | oject 7           | ¥120 ·          | - GE         | MA/H               | S Training                      | J                                                                   |                          |            |   |        |
| 8           | New Mee           | ting 📑          | Create N     | lew Request        |                                 |                                                                     |                          |            |   |        |
|             | Summary           |                 | >            | 🖪 Proje            | ect Details                     |                                                                     |                          |            |   | •      |
| ٠           | Manage            |                 |              | Number             | r: F# S                         | S# 120                                                              |                          |            |   |        |
| F           | Funding           |                 |              | Title:             | GEI                             | MA/HS Training                                                      |                          |            |   |        |
| 429         | Tunung            |                 |              | Type:              | Trai                            | ning - Training                                                     |                          |            |   |        |
|             | Expenses          |                 |              | Eligible           | Obligated: \$41                 | 7,600.00                                                            |                          |            |   | Expand |
| <b></b>     | Payments          |                 |              | Federal            | Obligated: \$41                 | 7,600.00 (100.00%)                                                  |                          |            |   | Expand |
|             | -                 |                 |              | State O            | bligated: \$0.0                 | 00 (0.00%)                                                          |                          |            |   |        |
| 31          | Progress          | Monitoring      |              | Local S            | hare: \$0.0                     | 00 (0.00%)                                                          |                          |            |   |        |
|             | Contacts          |                 |              | Advanc             | es Requested: \$0.0             | 00                                                                  |                          |            |   |        |
|             | Notes             |                 |              | Work C             | omplete %: 0.00<br>Proj<br>Proj | <b>)%</b><br>gress Report is 0.00% co<br>ject Version 0 is 0.00% co | omplete.<br>omplete.     |            |   |        |
|             | Documen           | ts              |              | Anticip:<br>Comple | ated<br>ation Date:             |                                                                     |                          |            |   |        |
| 5           | History           |                 |              | Work D             | eadline: Nov                    | ember 30, 2019 (override                                            | e)                       |            |   |        |
|             |                   |                 |              | In Proc            | ess Requests: Pro               | gress Reports (4)                                                   |                          |            |   | Expand |
|             |                   |                 |              |                    |                                 |                                                                     |                          |            |   |        |

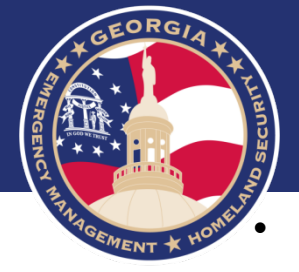

### Select the Progress Report due for completion

| 👚 🧐 🖛 🖈 🖛 🏛 ACC                                               | counts 🔻 🔧 projects 👻 💲 finances 👻 🏦 Pi                            | ersonnel – 🎤 – Q      | Welcome,               | Homeland Security 🛨 💷 | GOUT) <mark>?</mark> |
|---------------------------------------------------------------|--------------------------------------------------------------------|-----------------------|------------------------|-----------------------|----------------------|
| 2018 State Homeland Security Program ( >                      | Georgia Emergency Management And Homel > Account for 2018 (SHSP) - | Georgia Emer          |                        |                       |                      |
| Project #120 - GE                                             | MA/HS Training                                                     |                       |                        |                       |                      |
| Open                                                          |                                                                    |                       |                        |                       |                      |
| 🕥 New Meeting 📑 Create 1                                      | New Request                                                        |                       |                        |                       | More •               |
|                                                               |                                                                    |                       |                        |                       |                      |
| Summary                                                       | Progress Monitoring IV Progress Reports                            |                       |                        |                       |                      |
| 🏶 Manage                                                      | Quick Search:                                                      |                       |                        | 4 results 👻 🍸 🚾       |                      |
| Funding                                                       | FEY2019 02: Jan 2019 - Mar 2019                                    | • % Complete          | Completion D Submitted | 1) Applicant Submiss  | Days                 |
|                                                               | FFY2019 Q3: Apr 2019 - Jun 2019                                    | 0                     |                        | 1) Applicant Submiss  | 212                  |
| Expenses                                                      | FFY2019 Q4: Jul 2019 - Sep 2019                                    | 0                     |                        | 1) Applicant Submiss  | 120                  |
| 😹 Payments                                                    | FFY2020 Q1: Oct 2019 - Dec 2019                                    | 0                     |                        | 1) Applicant Submiss  | 28                   |
| Progress Monitoring                                           |                                                                    |                       |                        |                       |                      |
| <ul> <li>Progress Reports</li> <li>Time Extensions</li> </ul> | <b>T</b> Select the correspond                                     | ing report from the l | ist                    |                       |                      |
| Scope Changes                                                 |                                                                    |                       |                        |                       |                      |
| Project Appeals<br>Project Closeouts                          |                                                                    |                       |                        |                       |                      |
| Contacts                                                      |                                                                    |                       |                        |                       |                      |
| Notes                                                         |                                                                    |                       |                        |                       |                      |
| Documents                                                     |                                                                    |                       |                        |                       |                      |

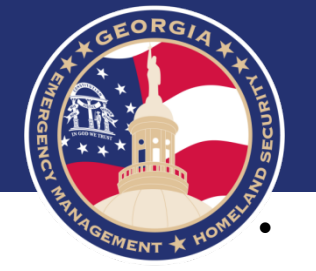

#### Select Form

| Ħ                        | <u>(0)</u> –                          | * -           | â d                         | ACCOUNTS 🔻                                    | ♣ PROJECTS ▼                          | \$ FINANCES -                                      | 🏛 PERSONNEL 👻              | <b>&gt;</b> − | Q               |   |
|--------------------------|---------------------------------------|---------------|-----------------------------|-----------------------------------------------|---------------------------------------|----------------------------------------------------|----------------------------|---------------|-----------------|---|
| 2018 S<br>FFF<br>Routing | tate Homeland<br>Y202<br>g in Progres | Security Prog | gram (<br>1: O<br>t Submiss | Ceorgia Emerg<br>Ct 2019<br>ion (Step 1 of 4) | pency Management And Hor<br>- Dec 20' | nel > Account for 201                              | 8 (SHSP) - Georgia Emer    |               |                 |   |
| ¢                        | Submit                                | 9             | Set on Hol                  | d                                             |                                       |                                                    |                            |               |                 |   |
|                          | Summary                               |               | >                           | Prog                                          | ress Report Details                   |                                                    |                            |               |                 | - |
|                          | Projects                              |               |                             | This form                                     | is to report the progres              | s of projects.                                     |                            |               |                 |   |
| E                        | Form                                  |               |                             | Period:                                       | 202                                   | 20 Q1 (Oct 1, 2019 - Dec                           | 31, 2019)                  |               |                 |   |
|                          | Notes                                 |               |                             | Viewed                                        | Count: 0 F                            | Projects (0.0%)                                    |                            |               |                 |   |
|                          | Documen                               | ts            |                             | 100% C                                        | omplete Count: 0 F                    | Projects (0.0%)                                    |                            |               |                 |   |
|                          | Workflow                              |               |                             | Fully C                                       | osed Count: 0 F                       | rojects (0.0%)                                     |                            |               |                 |   |
| 8                        | History                               |               |                             | Mork                                          | flow Summary                          |                                                    |                            |               |                 | • |
|                          |                                       |               |                             | Current                                       | : Step: 1) /<br>De                    | Applicant Submission<br>scription: Applicant compl | etes Progress Report, then | submits to S  | tate for review |   |
|                          |                                       |               |                             | Submis                                        | sion: De                              | c 16, 2019 at 2:27 AM by                           | System Admin               |               | 29 days ag      | o |

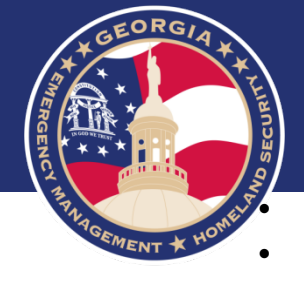

Please complete all fields and Certify the information entered in the form is accurate.

#### Select Save and Submit

| 着 🧕 - 🖈 - 🏛 AC  | counts - 🔧 projects - 💲 Fil                                                                   | NANCES - 🏦 PERSONNEL                                                                                                    | ~ 🎤 ~ Q                                                                                                  | Welcome, Homeland Security ★ (LOSOUT) 🤨                                                                               |
|-----------------|-----------------------------------------------------------------------------------------------|----------------------------------------------------------------------------------------------------|----------------------------------------------------------------------------------------------------|----------------------------------------------------------------------------------------------------|
| 🔚 Save 🥐 Submit | Set on Hold                                                                                   |                                                                                                    |                                                                                                    | More +                                                                                                    |
|                 | F # S #120 - GEMA/HS Tr                                                                       | aining (View Project)                                                                                                    |                                                                                                    |                                                                                                    |
| Summary         | Category: Training Training                                                                   |                                                                                                    |                                                                                                    | Last Viewed By: Homeland Security ( Jan 14, 2020 )                                                                    |
| Projects        | Eligible Amount: \$417,600.00                                                                 |                                                                                                    |                                                                                                    |                                                                                                    |
|                 | Work Deadline: November 30, 201                                                               | 19                                                                                                    |                                                                                                    |                                                                                                    |
| 🐺 ¥ Form 💙      |                                                                                               |                                                                                                    |                                                                                                    |                                                                                                    |
| Notes           | Note                                                                                          | than the Work Deadline is Time Ev                                                                                                    | tansion may be required (Create New)                                                                     |                                                                                                    |
| Documents       | If the project scope of work has deviated fro<br>If this project is 100% complete a Project C | om the original as approved by FEM<br>loseout is required (Create New).                                                                                                    | A a Scope Change may be required (Cr                                                                     | eate New).                                                                                                    |
| 🐱 Workflow      | This Progress Report contains 9 Projects. E                                                   | Ensure that all projects are reported                                                                                                    | on before submitting this Progress Repo                                                                  | ort. Use the above navigation bar to navigate to all Projects.                                                        |
|                 |                                                                                               |                                                                                                    |                                                                                                    |                                                                                                    |
| S History       | General                                                                                       |                                                                                                    |                                                                                                    |                                                                                                    |
|                 | Current Paraant Completer                                                                     |                                                                                                    |                                                                                                    |                                                                                                    |
|                 | Garrent Percent Complete.                                                                     | The percentage of actual work that h                                                                                                    | as been completed at the end of the reportir                                                             | ng period (not a % of funds expended).                                                                                |
|                 |                                                                                               | Last Quarter: 0%                                                                                                    |                                                                                                    |                                                                                                    |
|                 | Total Funds Expended to Date: 5                                                               | \$ 0.00                                                                                                    |                                                                                                    |                                                                                                    |
|                 |                                                                                               | The amount that has been spent on<br>Last Quarter: \$0.00                                                                                                    | he project from award date through quarter                                                               | end. If match required, include Federal and Non-Federal expenses.                                                     |
|                 | Anticipated Final Amount: 5                                                                   | 6 0.00                                                                                                    |                                                                                                    |                                                                                                    |
|                 |                                                                                               | Under Budget By \$417,600.00                                                                                                    |                                                                                                    |                                                                                                    |
|                 | Anticipated Completion Date:                                                                  |                                                                                                    |                                                                                                    |                                                                                                    |
|                 |                                                                                               | The date you expect the work to be o                                                                                                    | ompleted.                                                                                                |                                                                                                    |
|                 | Status                                                                                        |                                                                                                    |                                                                                                    |                                                                                                    |
|                 | Status                                                                                        |                                                                                                    |                                                                                                    |                                                                                                    |
|                 | Comments:                                                                                     |                                                                                                    |                                                                                                    | A                                                                                                    |
|                 |                                                                                               |                                                                                                    |                                                                                                    | <b>~</b>                                                                                                    |
|                 |                                                                                               |                                                                                                    |                                                                                                    | 11                                                                                                    |
|                 |                                                                                               | Please provide any important informa                                                                                                    | tion regarding the progress of this project                                                              |                                                                                                    |
|                 | 0                                                                                             |                                                                                                    |                                                                                                    | State Use Only                                                                                                    |
|                 | State Comments:                                                                               |                                                                                                    |                                                                                                    | _                                                                                                    |
|                 |                                                                                               |                                                                                                    |                                                                                                    | *                                                                                                    |
|                 |                                                                                               | The value in this field will export to                                                                                                    | the FEMA QR Export File                                                                                  |                                                                                                    |
|                 |                                                                                               |                                                                                                    |                                                                                                    |                                                                                                    |
|                 |                                                                                               |                                                                                                    |                                                                                                    |                                                                                                    |
|                 | Submission Consent                                                                            | stand in this family assured                                                                                                    |                                                                                                    |                                                                                                    |
|                 | Current Percent Complete:                                                                     | O % The percentage of actual work that h Last Quarter: 0% OO The amount that has been spent on t Last Quarter: \$0.00 Ounder Budget By \$417,800.00 OUNDER Budget By \$417,800.00 OUNDER BUDGET BY \$417,800.00 OUNDER BUDGET BY \$417,800.00 OUNDER BUD | as been completed at the end of the reportin<br>the project from award date through quarter<br>ompleted. | rg period (not a % of funds expended). end. If match required, include Federal and Non-Federal expenses. State Use On |

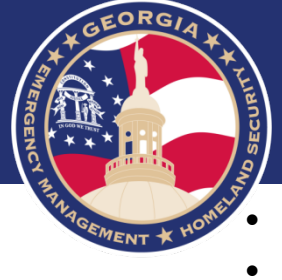

Leave a note for your Grant Specialist

Select Submit

| 1 🔞 🔻 🖈 🥆 🏛 accounts 🕫                                                                     | ℁ projects ▼ \$ finances ▼ m personnel ▼ P ▼ Q                                          | Welcome, Homeland Security 🔺 💶 🕫             |
|--------------------------------------------------------------------------------------------|-----------------------------------------------------------------------------------------|----------------------------------------------|
| Construction of the security Program (                                                     | - Dec 2019                                                                              | EDITING                                      |
| 🔚 Save 🥐 Submit 🤤 Set on Hold                                                              |                                                                                         | More •                                       |
| Summary                                                                                    | Submit this Progress Report                                                             |                                              |
| Projects                                                                                   | Before Submitting this Progress Report please fill out the necessary information below. | Next Project                                 |
| Form > F#                                                                                  | Leave a note:                                                                           |                                              |
| Notes Cat                                                                                  |                                                                                         | iewed By: Homeland Security ( Jan 14, 2020 ) |
| Elig Documents Wo                                                                          |                                                                                         | Saved By: Homeland Security ( Jan 14, 2020 ) |
| Workflow                                                                                   | 0                                                                                       |                                              |
| History     History     History     If the     If the     If the     If this     This Prog | Cancel Submit                                                                           | ion bar to navigate to all Projects.         |
| General                                                                                    |                                                                                         |                                              |

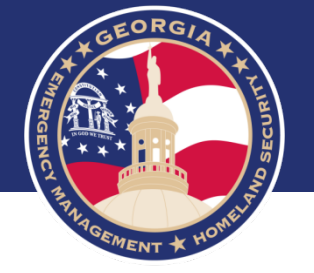

#### When you see **"Successfully Submitted"** your Progress Report has been submitted. \*This will notify your GEMA/Homeland Security Grants Specialist\*

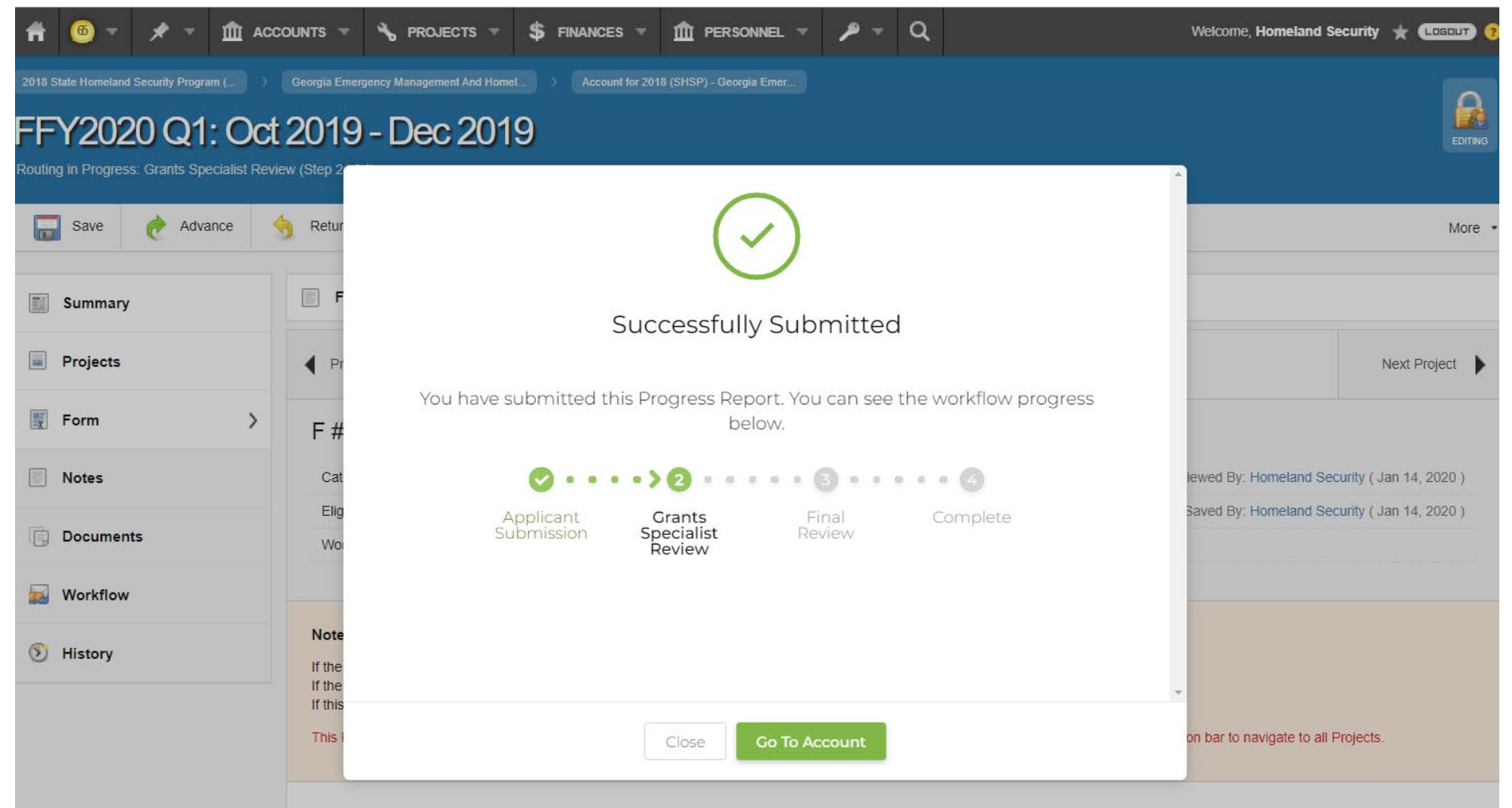

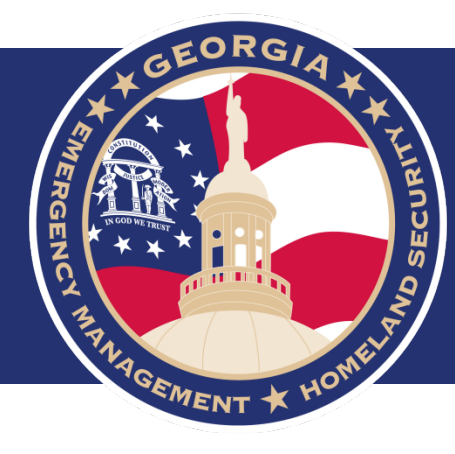

# Access Memorandum of Understanding (MOU)

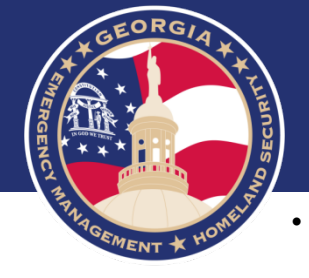

٠

- There are two Memorandum of Understandings designated for the Homeland Security Grant Program (HSGP) and/or Nonprofit Security Grant Program (NSGP) and one for the Emergency Management Performance Grant (EMPG).
- The MOU is required to gain access to the grants portal... Georgia EM Grants Manager. <a href="https://ga.emgrants.com">https://ga.emgrants.com</a>

Memorandum of Understanding (MOU)

BY and BETWEEN GEORGIA EMERGENCY MANAGEMENT AND HOMELAND SECURITY AGENCY AND

#### WARREN COUNTY EMERGENCY MANAGEMENT

This Momoranoum of Understanding (Agreement) made and entered into between the Georgia Emergency Management and Homeland Security Agency, hereinafter referred to as the "CBEMA" lameland Security" and Warren Couny EMA

officially domiciled at 169 Highway 80 North, Warrenton, Ga. 30828

here native referred to as Subgrantee relating to application for grams under the  $\partial_{\tau} S$ . Department of Homeland Security (DF-S), Federal Emergency Management Agenus (FEMA) Emergency Management Reformance Grant (EMPG).

WHEREAS, GEMA/Homeland Security as the State Administrative Agency (SAA) on baball of the State of Georgia, is the Grantco receiving funding under the DHS FEMA EMPG as authorized under Section 662 of the Post-Katrine Energoncy Management Neform Act of 2060 (PKEMRA), as amended, (Pub. L. Nc. 109 295) (6 U.S.C. 762); the Robert T. Stafforo Disaster Halief and Emergency Assistance Act, as amended (Pub. L. No. 93-288) (42 U.S.C. 5121 at seq.); the Earthquake Hazardx Reduction Act of 1977, as amended (Pub. L. No. 95-'24) (42 U.S.C. 7731 at seq.); and the National Flood Insurance Act of 1968, as amended (Pub. L. No. 90-448) (42 U.S.C. 4001 at seq.) and has the fiduciary responsibility to ensure those funce and spent on eligible Subgrantee tacilities and activities, and are property reimbursed to the Subgrantee; and

WHEREAS, the agreement is part of the referenced Subgrantee's application and profile record in the Georgia EMGrantsPro system and will become effective and binding upon approval by GEMANhomeland Security;

NOW, THEREFORE, in consideration thereof, the parties hereby agree as follows:

#### Responsibilities of the Subgrantee

The Subgrantee is primarity responsible for compliance with and agrees to obtain a working knowledge of the above-mentioned Acts and all applicable DHS TEMA regulations as provided in all applicable Subparts of 2 Code of Fecora Regulations (CHR) part 200 and 44 CFR that govern the EMPG and shall adhere to the application of those above-mentioned Memorandum of Understanding (MOU) BY and BETWEEN GEORGIA EMERGENCY MANAGEMENT AND HOMELAND SECURITY AGENCY

AND

#### ATLANTA POLICE DEPARTMENT

This Memorandum of Understanding (Agreement) made and entered into between the Georgia Emergency Management and Homeland Security Agency, hereinafter referred to as the "SEM/MHomeland Security" and ATLANTA POLICE DEPARTMENT

officially domicited at 226 PEACHTREE STREET ATLANTA, GA 30303

hereInafter referred to as Subgrantee relating to application for grants under the U. S. Department of Homeland Security (DHS), Federal Emergency Management Agency (FEMA) Homeland Security Grant Program (HSGP) and/or Nonprofit Security Grant Program (NSGP).

WHEREAS, GEMA/Hometand Security as the State Administrative Agency (SAA), on behalf of the State of Georgia, is the Grantee receiving funding under the DHS FEMA HSGP and/or NSGP as authorized under Section 2002 of the Hometand Security Act of 2002, as amended (Pub. L. No. 107-296) (6 U.S.C. 603) and has the fiduciary responsibility to ensure those funds are spent on eligible Subgrantee facilities and activities, and are properly reimbursed to the Subgrantee; and

WHEREAS, the agreement is part of the referenced Subgrantee's application and profile record in the Georgia EMGrantsPro system and will become effective and binding upon approval by GEMA/Homeland Security;

NOW, THEREFORE, in consideration thereof, the partles hereby agree as follows:

#### **Responsibilities of the Subgrantee**

The Subgrantee is primarily responsible for compliance with and agrees to obtain a working knowledge of the Homeland Security Act and all applicable DHS FEMA regulations as provided in all applicable Subparts of 2 Code of Federal Regulations (CFR) Part 200 and 44 CFR that govern the HSGP and NSGP and shall adhere to the application of the Homeland Security Act of 2002 and those applicable regulations and policies as a condition for acceptance of and expenditure of said DHS FEMA funding.

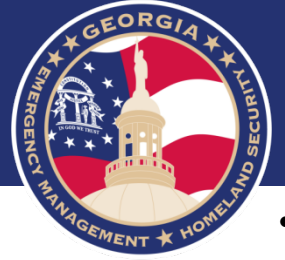

- Chief Elected/Appointed Official or Chief Executive Officer must sign the MOU. (Chairman of the Board of Commissioners, Mayor, Sheriff, Executive Director (NSGP)).
- Please list Contact Agents accordingly.

IN WITNESS WHEREOF, the parties have executed this Agreement on the day, month and year first written above.

#### WITNESSES:

State's Witness

Name: Sheneka Turner

State Coordinating Officer Name: Ceporia McMillian Date Telephone Number: (404) 635-7095

#### Subgrantee's Witness

Name: Click or tap here to enter text.

#### Chief Elected/Appointed Official

or Chief Executive Officer Name: Click or tap here to enter text. Title: Click or tap here to enter text. Date Click or tap here to enter text. Telephone Number: Click or tap here to enter text.

| Decignation                                                          | of Applicant's Agent                                                                                                    |
|----------------------------------------------------------------------|----------------------------------------------------------------------------------------------------|
| Provide the inf<br>individual that<br>be communic<br>fourteen (14) o | ormation below for 1 primary, 1 alternate (optional), 1 authorized and 1 financial<br>will be designated as agents. Changes to the below authorized agents must<br>ated to GEMA/Homeland Security in the manner as detailed above within<br>days of such change. |
| Primary Agent                                                        | i's Name: Click or tap here to enter text.                                                                                                    |
| Title: Click or f                                                    | ap here to enter text.                                                                                                    |
| Telephone nu                                                         | mber: Click or tap here to enter text.                                                                                                    |
| Email Address                                                        | click or tap here to enter text.                                                                                                    |
| Alternate Age                                                        | nt's Name (Optional): Click or tap here to enter text.                                                                                                    |
| Title: Click or f                                                    | ap here to enter text.                                                                                                    |
| Telephone nu                                                         | mber: Click or tap here to enter text.                                                                                                    |
| Email Address                                                        | Click or tap here to enter text.                                                                                                    |
| Authorized Ag                                                        | ent's Name: Click or tap here to enter text.                                                                                                    |
| Title: Click or f                                                    | ap here to enter text.                                                                                                    |
| Telephone nu                                                         | mber: Click or tap here to enter text.                                                                                                    |
| Email Address                                                        | Click or tap here to enter text.                                                                                                    |
| Financial Age                                                        | nt's Name: Click or tap here to enter text.                                                                                                    |
| Title: Click or f                                                    | tap here to enter text.                                                                                                    |
| Telephone nu                                                         | mber: Click or tap here to enter text.                                                                                                    |
|                                                                      | Olish aster have to entertail                                                                                                    |

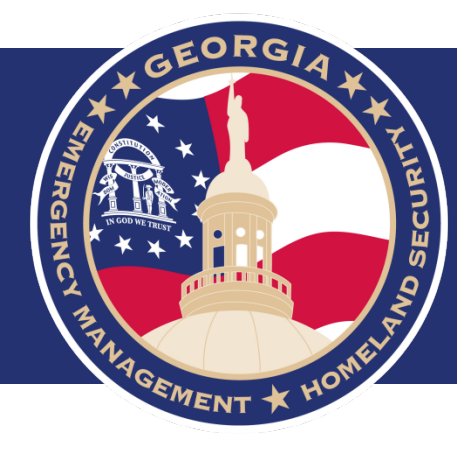

# **Frequently Asked Questions (FAQ)**

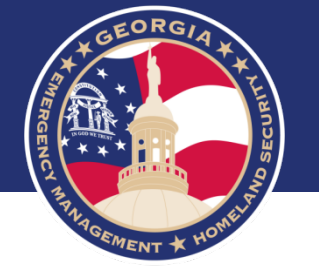

## **Frequently Asked Questions (FAQ)**

- Are we required to complete a MOU for all grants?
  - No, you are required to complete an access MOU for all Homeland Security Grants and the Emergency Management Performance Grant to gain access to the grants portal.
- How do we update our MOU with new contacts?
  - Please email an updated Exhibit A to <u>hsgrants@gema.ga.gov</u>. This request must come from one of the contact agents already listed on the MOU.
- Can the County Manager or County Administrator sign the MOU?
  - If the County Manager or County Administrator has signatory authority, "YES" they can sign the MOU, providing supporting documentation of this authority.
- Do we have to use EM Grants Manager to apply for grants?
  - Yes, you are required to use EM Grants Manager to apply for Homeland Security Grants and the Emergency Management Performance Grant.
- When do we start using the system in its entirety (Payment Requests, Advance Requests, Progress Reports, Time Extensions, Budget Adjustments, etc.)?
  - Enter all data related to the 2019 Homeland Security Grant Program, Nonprofit Security Grant Program, and Emergency Management Performance Grants into EM Grants Manager.

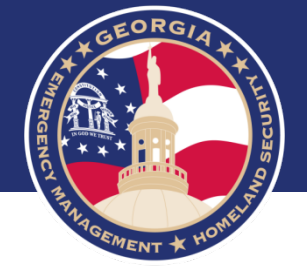

# Preparedness Grants & Programs <u>HSGrants@gema.ga.gov</u> (404) 635-7095